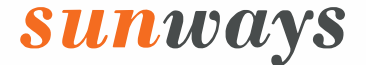

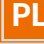

# Instrukcja Obsługi Sieciowy falownik fotowoltaiczny

# STT 50~60KTL-P

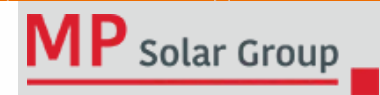

SUNWAYS TECHNOLOGIES CO., LTD.

# sunways

| 1 Wstęp 5                                   |        |
|---------------------------------------------|--------|
| 1.1 Przegląd5                               |        |
| 1.2 Grupa docelowa ······5                  |        |
| 2 Instrukcje Bezpieczeństwa ······ 6        | ,      |
| 2.1 Wskazówki dot. bezpieczeństwa 6         | )      |
| 2.2 Deklaracja ······6                      |        |
| 2.3 Ważne kwestie dot. bezpieczeństwa7      |        |
| 2.4 Objaśnienie symboli 8                   |        |
| <b>3 Opis Produktu</b>                      | 1      |
| 32 Układ urządzenia                         | 2      |
| 33 Interfeis wyświetlacza                   | 5      |
| 341 ista nakowa                             | 6      |
|                                             | ~      |
| 11 Położenie                                | 5      |
|                                             | 2      |
|                                             | )<br>~ |
| 4.3 Zewnętrzne podłączenie uziemienia 22    | 2      |
| 4.4 Połączenie elektryczne 23               | 3      |
| 4.5 Instalacja urządzenia mońltorującego 31 | 1      |
| 4.6 Podłączenie miernika RS485/DRED 32      | 2      |
|                                             |        |

|   | 5 | Rozruch i wyłączanie urządzenia                 | 37              |
|---|---|-------------------------------------------------|-----------------|
|   |   | 5.1 Uruchamianie falownika                      | 37              |
|   |   | 5.2 Wyłączanie falownika                        | 37              |
| l | 6 | Ogólne działanie                                | <b>38</b><br>38 |
|   |   | 6.2 Ustawienie kodu kraju (kodu bezpieczeństwa) | 39              |
|   |   | 6.3 Auto-Test                                   | 40              |
|   |   | 6.4 Tryb reakcji na zmiany jakości zasilania    | 41              |
|   |   | 6.5 Aplikacja do monitoringu online             | 41              |
|   | 7 | Rozwiązywanie problemów                         | 42              |
|   |   | 7.1 Komunikaty o błędach                        | 42              |
|   |   | 7.2 Konserwacja                                 | 46              |
| I | 8 | Parametry techniczne                            | 47              |

Uwaga

# Uwaga

Zakupione produkty, usługi lub funkcjonalności podlegają umowom handlowym i warunkom obowiązującym w Sunways Technologies Co. Całość lub część produktów, usług lub funkcji opisanych w niniejszym dokumencie może nie być przedmiotem zakupu. O ile umowa nie stanowi inaczej, Spółka nie składa żadnych wyraźnych ani dorozumianych oświadczeń ani gwarancji dotyczących treści niniejszego dokumentu.

Z uwagi na aktualizacje wersji produktu lub z innych przyczyn, treść niniejszego dokumentu będzie podlegać cyklicznym uaktualnieniom. O ile nie uzgodniono inaczej, niniejszy dokument służy wyłącznie jako podręcznik użytkowania, a wszelkie oświadczenia, informacje i zalecenia zawarte w niniejszym dokumencie nie stanowią wyraźnej ani dorozumianej gwarancji.

# > 1 Wstęp

### **% 1.1 Przegląd**

Niniejsza instrukcja stanowi integralną część falowników jednofazowych Sunways serii STS 3-6 kW (zwanych dalej falownikiem). Przedstawiono w niej głównie montaż, instalację, podłączenie do sieci elektrycznej, konserwację i rozwiązywanie problemów z urządzeniami. Przed instalacją i użyciem falownika należy uważnie przeczytać niniejszą instrukcję, zapoznać się z informacjami dotyczącymi bezpieczeństwa oraz funkcjami i właściwościami falownika

### ※ 1.2 Grupa docelowa

Niniejsza instrukcja przeznaczona jest dla elektroinstalatorów posiadających kwalifikacje zawodowe, a także dla użytkowników końcowych. W przypadku wystąpienia jakichkolwiek problemów podczas instalacji, skontaktuj się z serwisem Sunways pod numerem telefonu +86 400-9922-958 lub wyślij wiadomość e-mail do Sunways na adres service@sunways-tech.co , aby zasięgnąć porady.

# > 2 Instrukcje Bezpieczeństwa

# **% 2.1 Wskazówki dot. bezpieczeństwa**

- ① Przed instalacją zapoznaj się uważnie z niniejszą instrukcją i postępuj zgodnie z zawartymi w niej informacjami.
- (2) Instalatorzy musza odbyć profesjonalne szkolenie lub uzyskać certyfikaty kwalifikacji zawodowych z zakresu elektryki.
- 3 Podczas instalacji nie otwieraj przedniej pokrywy falownika. Z wyjątkiem wykonywania prac na panelu okablowania (zgodnie z instrukcjami zawartymi w niniejszej instrukcji), nieuprawnione dotykanie lub wymiana podzespołów może spowodować obrażenia ciała, uszkodzenie falownika i unieważnienie gwarancii.
- (4) Wszystkie instalacje elektryczne muszą być zgodne z lokalnymi normami bezpieczeństwa elektrycznego.
- (5) Jeśli falownik wymaga konserwacji, skontaktuj się z lokalnym zespołem odpowiedzialnym za instalacie i konserwacje systemu.
- 6 Korzystanie z tego falownika podłączonego do sieci w celu wytwarzania energii elektrycznej wymaga zezwolenia lokalnego zakładu energetycznego.
- (7) Temperatura niektórych cześci falownika może podczas pracy przekraczać 60°C. Aby uniknać poparzenia, nie dotykaj falownika podczas jego pracy. Przed dotknięciem odczekaj, aż ostygnie.\*
- (8) Przy ekspozycji na światło słoneczne panel fotowoltaiczny generuje niebezpieczne wysokie napiecie DC.
  - Postępuj zgodnie z naszymi instrukcjami, aby uniknać zagrożenia życia.

#### Ж 2.2 Deklaracia

Sunways Technologies Co., Ltd. zastrzega sobie prawo do odstąpienia od gwarancji jakości w następujących przypadkach:

- ① Uszkodzenia spowodowane niewłaściwym transportem.
- (2) Uszkodzenia spowodowane nieprawidłowym przechowywaniem, instalacją lub użvtkowaniem.
- (3) Uszkodzenia spowodowane instalacją i użytkowaniem sprzętu przez nieprofesjonalny lub nieprzeszkolony personel.

- (a) Uszkodzenia spowodowane nieprzestrzeganiem instrukcji i ostrzeżeń dotyczących bezpieczeństwa zawartych w niniejszym dokumencie.
- (5) Uszkodzenia spowodowane eksploatacją urządzenia w środowisku niespełniającym wymagań określonych w niniejszym dokumencie.
- (6) Uszkodzenia spowodowane eksploatacją wykraczającą poza parametry określone w odpowiednich specyfikaciach technicznych.
- (7) Uszkodzenia spowodowane samowolnym demontażem, modyfikacją urządzeń lub kodów oprogramowania.
- (a) Uszkodzenia powstałe w wyniku oddziaływania czynników naturalnych (siła wyższa, np. uderzenie pioruna, trzesienie ziemi, pożar, burza itp.).
- (9) Wszelkie uszkodzenia spowodowane procesem instalacji i obsługi, które nie są zgodne z lokalnymi normami i przepisami.
- Produkty po upływie okresu gwarancyjnego.

### ※ 2.3 Ważne kwestie dot. bezpieczeństwa

Poniższa tabela przedstawia symbole, które mogą wystąpić w tym dokumencie oraz ich definicie:

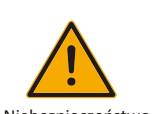

Niebezpieczna sytuacja, jeśli jej nie zapobiegniesz, może doprowadzić do śmierci lub poważnych obrażeń ciała.

Niebezpieczeństwo

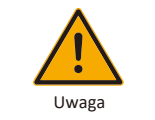

Potencjalnie niebezpieczna sytuacja, jeśli jej nie zapobiegniesz, może skutkować śmiercią lub poważnymi obrażeniami ciała.

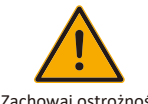

Potencjalnie niebezpieczna sytuacja, jeśli jej nie zapobiegniesz, może skutkować umiarkowanymi lub niewielkimi obrażeniami ciała.

Zachowaj ostrożność

| sunways                             | unways 🖉 2 Instrukcje Bezpieczeństwa 2 Instrukcje Bezpieczeństwa                                                 |               |                                                                                                   |
|-------------------------------------|----------------------------------------------------------------------------------------------------|---------------|---------------------------------------------------------------------------------------------------|
|                                     |                                                                                                    | ▼ 2.4.2 Symb  | ool na tabliczce znamionowej falownika                                                            |
| Uwaga                               | Niebezpieczna sytuacja, jeśli jej nie zapobiegniesz, może doprowadzić do śmierci lub<br>poważnych obrażeń ciała. | Ŕ             | Falownika nie można wyrzucać razem z odpadami domowymi.                                           |
| Pamiętaj                            | Symbol ten zwraca uwagę na ważne informacje, najlepsze praktyki, wskazówki itp.                                  |               | Przed przystapieniem do instalacii zapoznaj sie dokładnie z instrukcja                            |
| 2.4 Objaśnier                       | nie symboli                                                                                                    |               |                                                                                                   |
| W tym rozdziale<br>falowniku, tabli | e opisano przede wszystkim symbole wyświetlane na<br>czce znamionowej oraz opakowaniu.                           | Jamins S mins | Nie dotykaj żadnych wewnętrznych części falownika przez 5 minut po odłączeniu<br>go od zasilania. |
| ▼ 2.4.1 Symbo                       | Dle umieszczone na falowniku<br>Wskaźnik stanu falownika.                                                        | ()            | Znak CE oznacza, że falownik spełnia wymagania obowiązujących wytycznych CE.                      |
|                                     |                                                                                                    |               |                                                                                                   |

Wskaźnik działania falownika.

\*

Symbol uziemienia oznacza, że obudowa falownika musi być prawidłowo uziemiona

SAA

Niebezpieczeństwo. Ryzyko porażenia prądem!

Certyfikat TUV.

Certyfikat SAA.

Podczas pracy urządzenia jego powierzchnia jest gorąca i nie wolno jej dotykać.

Nie dotykaj, ryzyko porażenia prądem, części pod napięciem.

#### 2.4.3 Symbol na opakowaniu

|          | Z urządzeniem należy obchodzić się ostrożnie. |
|----------|-----------------------------------------------|
| <u> </u> | Tą stroną do góry.                            |
| J        | Przechowuj w suchym miejscu.                  |
| 2        | Warstwy ułożone jedna na drugiej.             |

# **3 Opis Produktu**

# **% 3.1 Podstawowe funkcje**

#### 3.1.1 Funkcja

Falownik serii Sunways STS 3-6 kW to jednofazowy falownik fotowoltaiczny podłączany do sieci, który umożliwia wydajną konwersję prądu stałego generowanego przez łańcuch fotowoltaiczny na prąd przemienny i dostarczanie go do sieci.

#### **7** 3.1.2 Modele

Seria falowników STT 50-60kW obejmuje 4 następujące modele: STT-50KTL, STT-60KTL STT-50KTL-P, STT-60KTL-P

#### 3.1.3 Właściwy typ sieci

Odpowiednie typy sieci dla serii Sunways STT 50-60 kW to TN-S, TN-C, TN-C-S, IT i TT. W przypadku podłączenia do sieci TT napięcie między N a PE powinno być niższe niż 30 V. Aby uzyskać wiecej informacji, zapoznaj się z Rysunkiem 3-1:

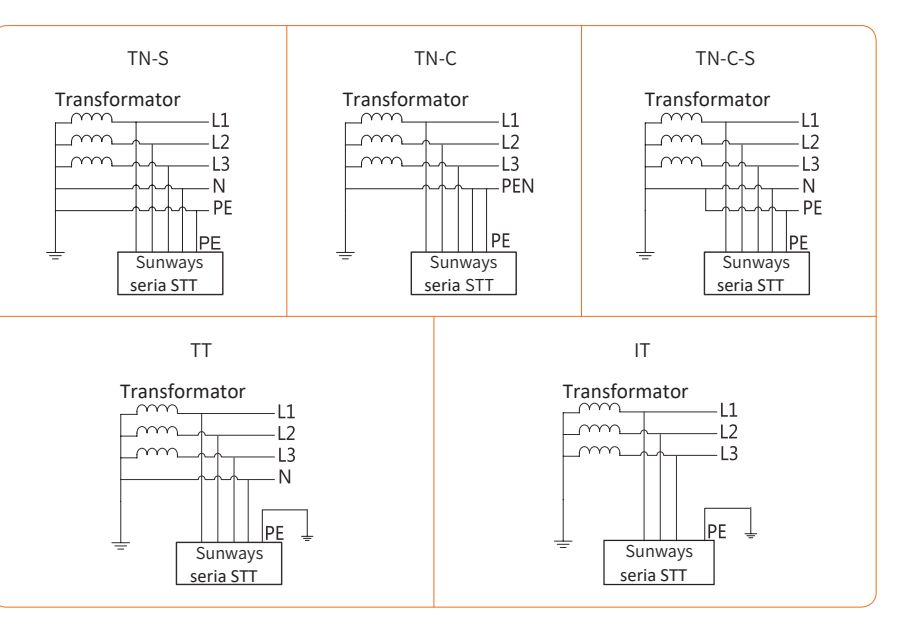

Rysunek 3-1 Obowiązujące typy sieci

# sunways

# ▼ 3.2.2 Widok falownika z boku

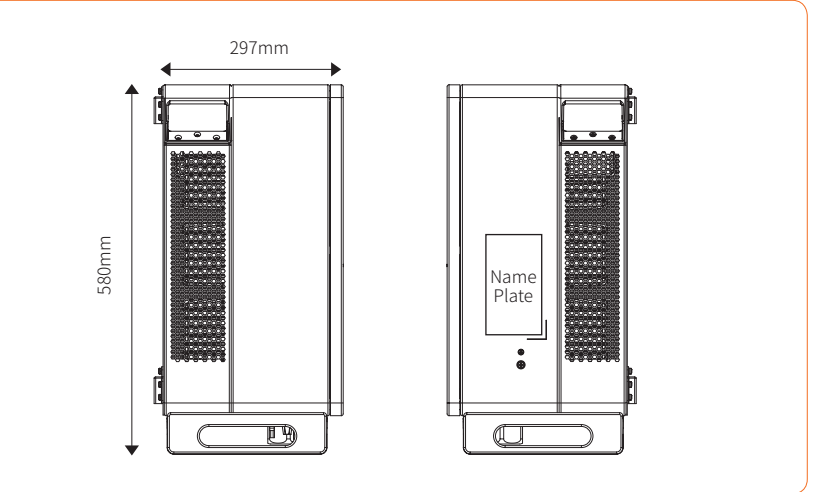

Rysunek 3-3 Widok z boku

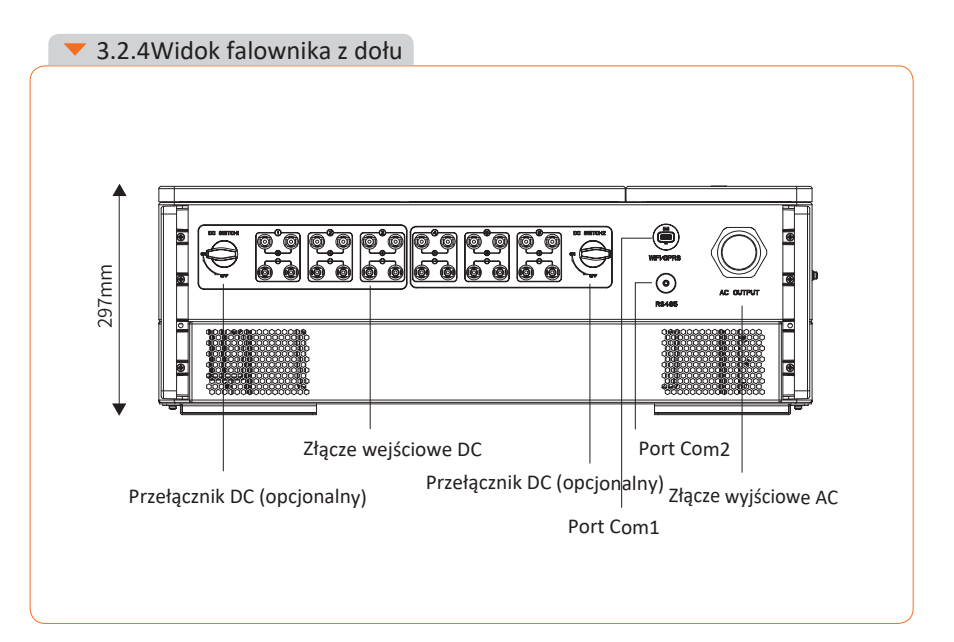

# 3.1.4 Warunki przechowywania

- 1 Falownik musi być przechowywany w oryginalnym opakowaniu.
- Temperatura i wilgotność przechowywania powinny mieścić się odpowiednio w zakresie -30°C i +60°C oraz być niższe niż 90%.
- <sup>(3)</sup> Jeśli konieczne jest przechowywanie kilku falowników, wysokość każdego stosu nie powinna przekraczać 6 warstw.

# ※ 3.2 Schemat urządzenia

### **v** 3.2.1 Widok falownika z przodu

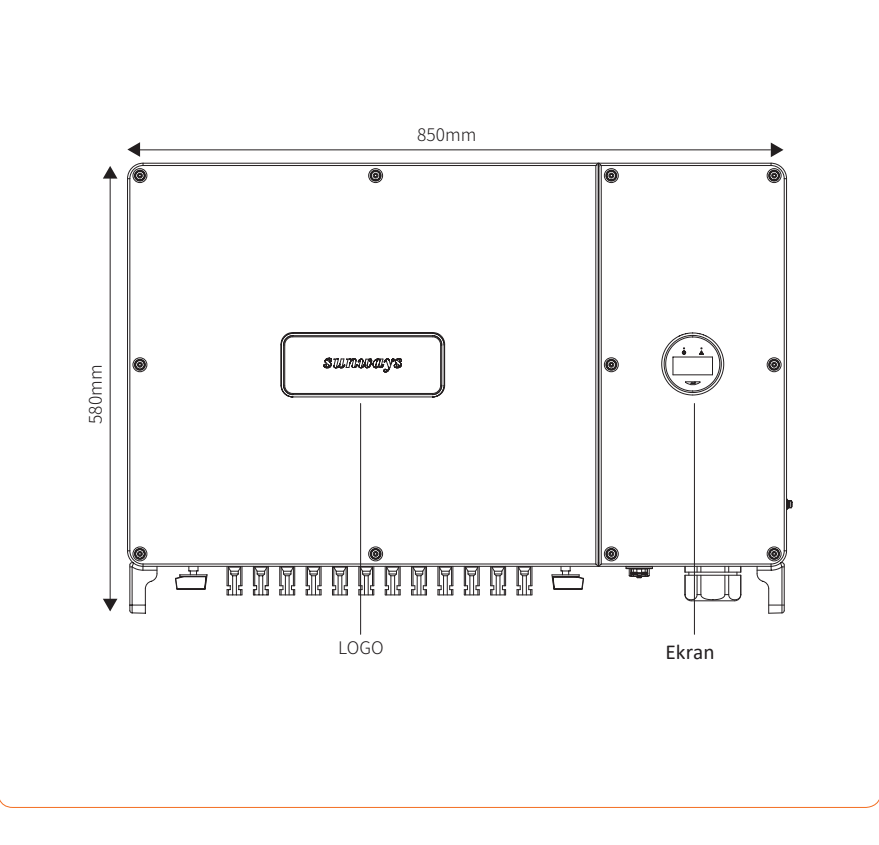

Rysunek 3-2 Widok z przodu

Rysunek 3-4 Widok z dolu

Złącza kablowe znajdują się w dolnej części falownika, jak pokazano w poniższej tabeli.

| Item | Terminal            | Note                                         |
|------|---------------------|----------------------------------------------|
| 1    | Złącze wejściowe DC | Złącze PV                                    |
| 2    | Port COM 1          | Złącze urządzenia WiFi/LAN/<br>GPRS/4G       |
| 3    | Port COM 2          | Złącze RS485/DRED                            |
| 4    | Złącze wyjściowe AC | Służy do podłączenia kabla<br>wyjściowego AC |

▼ 3.2.4 Widok falownika z tyłu

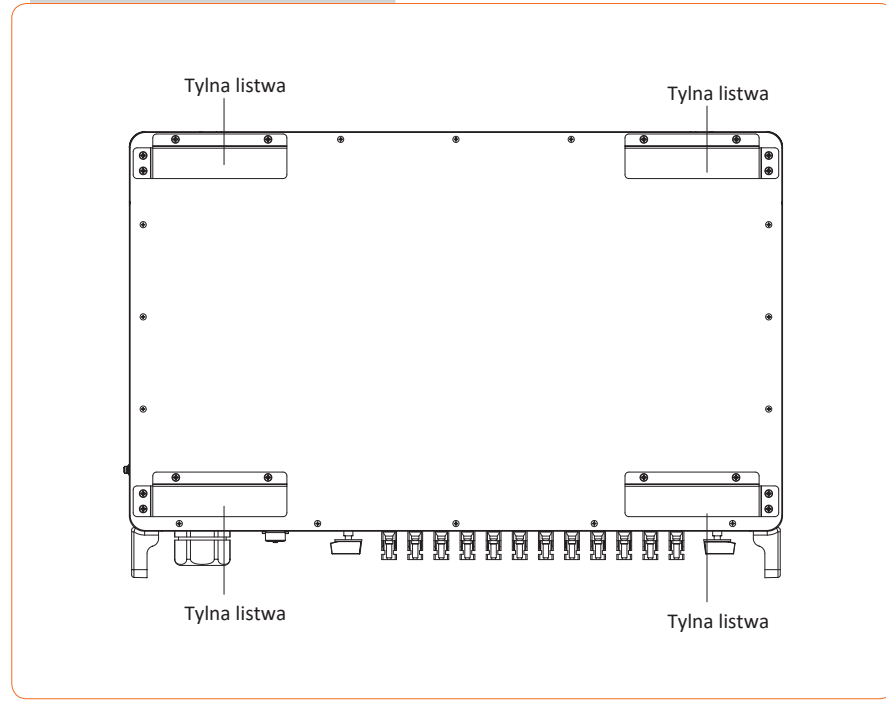

Rysunek 3-5 Widok falownika z tyłu

# **※ 3.3 Interfejs wyświetlacza**

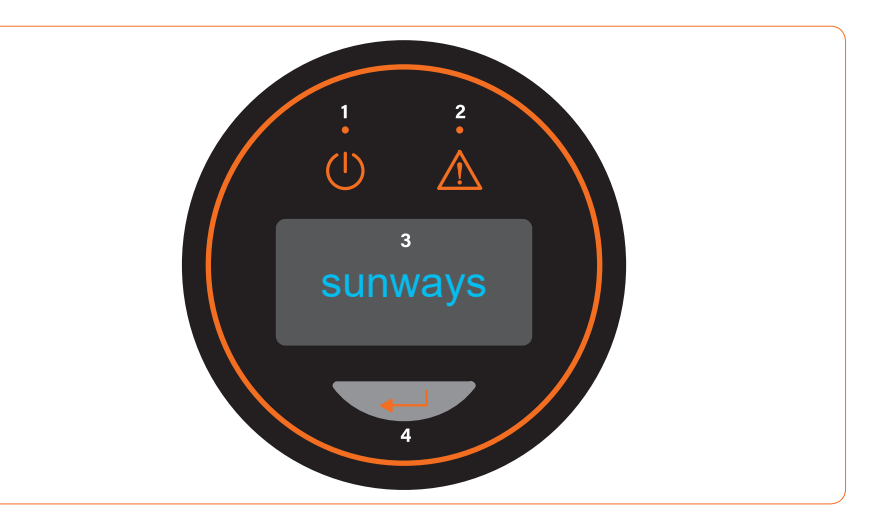

Rysunek 3-6 Interfejs wyświetlacza

| Poz. | Wskaźnik              | Status      | Opis                                                                                                   |
|------|-----------------------|-------------|----------------------------------------------------------------------------------------------------|
| 1    | Wskaźnik<br>zasilania | Wyłączony   | Nie wykryto napięcia wejściowego lub napięcie wejściowe jest zbyt<br>niskie.                           |
|      |                       | Miga powoli | Falownik jest włączony i czeka na podłączenie do sieci.                                                |
|      |                       | Miga szybko | Falownik wykrył zasilanie sieciowe i rozpoczął autotest.                                               |
|      |                       | Włączony    | Standardowe, urz. podłączone do sieci i generuje energię.                                              |
|      | Wskaźnik<br>alarmu    |             | W przypadku wystąpienia alarmu lub wykrycia usterki na wyświe-                                         |
| 2    |                       | Włączony    | tlaczu pojawią się szczegółowe informacje o usterce.                                                   |
|      |                       | Wyłączony   | Falownik działa prawidłowo.                                                                            |
|      |                       | Miga powoli | Urządzenie monitorujące nie jest podłączone do routera lub nie ma połączenia z Internetem.             |
|      |                       | Miga szybko | Urządzenie monitorujące jest podłączone do routera lub Internetu,<br>ale nie ma połączenia z serwerem. |

| Poz                          | Wskaźnik            | Status            | Opis                                                                                                    |  |
|------------------------------|---------------------|-------------------|----------------------------------------------------------------------------------------------------|--|
| 2                            | Wyświetlacz<br>OLED | Włączony          | Wyświetla informacje o pracy falownika.                                                                               |  |
| 3                            |                     | Wyłączony         | Jeśli naciśnięcie przycisku nie spowoduje żadnej reakcji, oznacza<br>to, że ekran jest uszkodzony lub źle podłączony. |  |
| 4 Przycisk Przycisk fizyczny |                     | Przycisk fizyczny | Przełączaj informacje na wyświetlaczu OLED i ustawiaj parametry za<br>pomocą krótkiego i długiego naciśnięcia.        |  |

# ※ 3.4 Lista pakowa

Opakowanie falownika zawiera następujące akcesoria. Po otrzymaniu towaru sprawdź, czy akcesoria w opakowaniu są kompletne. Zobacz Rysunek 3-7, aby zapoznać się z listą elementów opakowania.

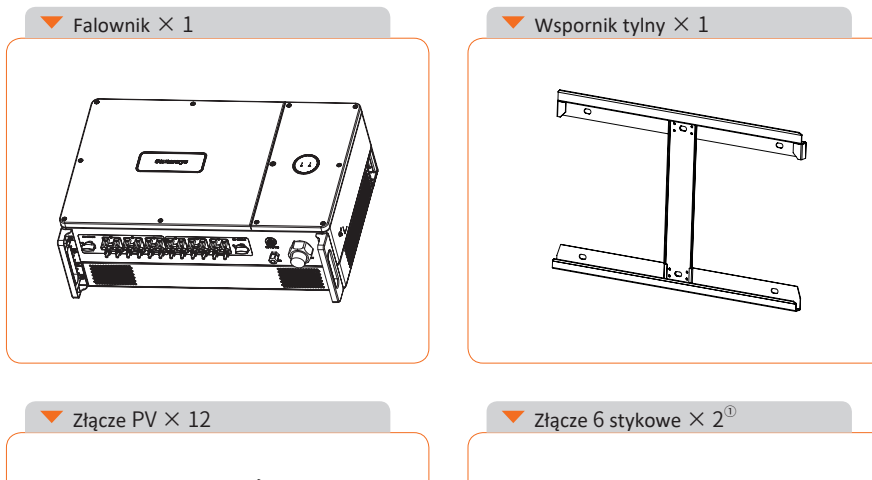

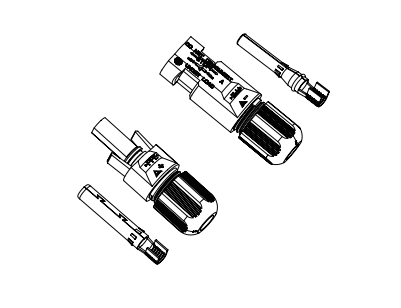

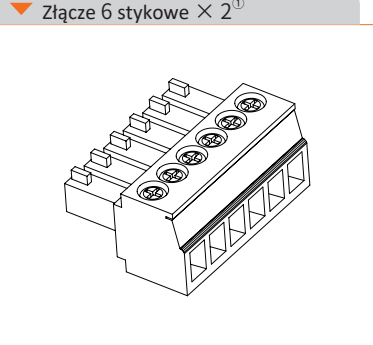

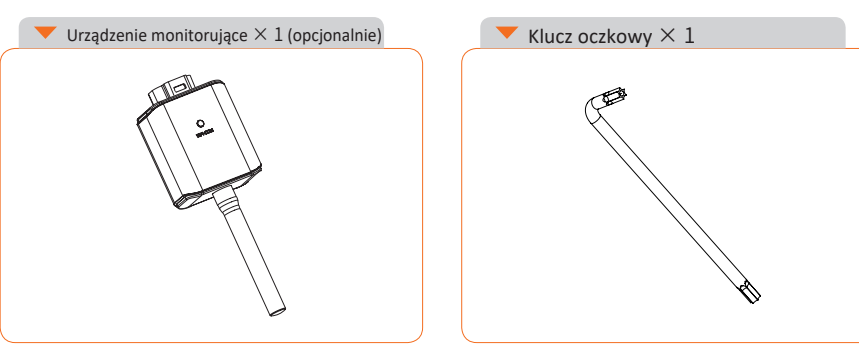

M10 Śruba wspornika × 6

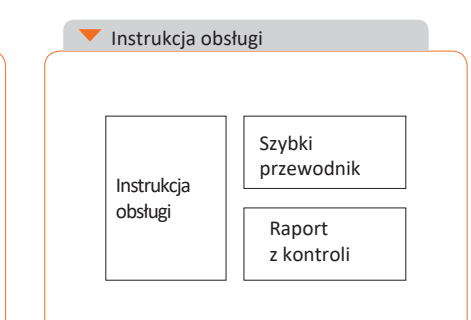

Rysunek 3-7 Lista pakowa

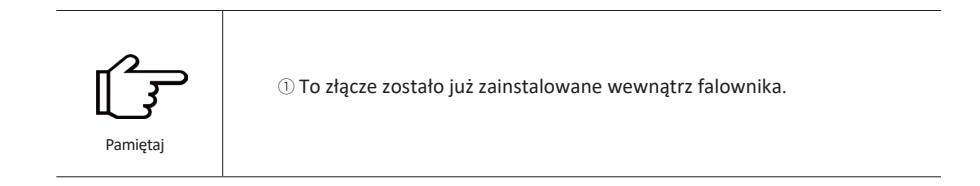

# sunways /

# >4 Instalacja

# \* 4.1 Położenie

Falowniki Sunways STS serii 50-60 kW zostały wyposażone w obudowę o stopniu ochrony IP65 przeznaczoną do instalacji wewnętrznych i zewnętrznych. Wybierając miejsce instalacji falownika, należy wziąć pod uwagę następujące czynniki:

① Ściana, na której zamontowany zostanie falownik, musi być w stanie wytrzymać jego ciężar.

<sup>(2)</sup> Falownik musi być zainstalowany w pomieszczeniu o dobrej wentylacji.

③ Nie wystawiaj falownika bezpośrednio na działanie silnego światła słonecznego, aby nie dopuścić do nadmiernego wzrostu temperatury. Falownik należy zainstalować w zadaszonym miejscu, aby zapobiec bezpośredniemu działaniu promieni słonecznych i deszczu.

④ Zainstaluj falownik na wysokości oczu, aby łatwo sprawdzić dane na ekranie i przeprowadzić późniejszą konserwację.

⑤ Temperatura otoczenia w miejscu instalacji falownika powinna wynosić od -30°C do 60°C.

⑥ Temperatura powierzchni falownika może osiągnąć nawet 75°C. Aby uniknąć ryzyka poparzenia, nie dotykaj falownika podczas jego pracy, zaś falownik musi być zamontowany w miejscu niedostępnym dla dzieci.

# 4.1.1 Miejsce instalacji

Zalecane miejsce instalacji falownika przedstawiono na rysunku 4-1:

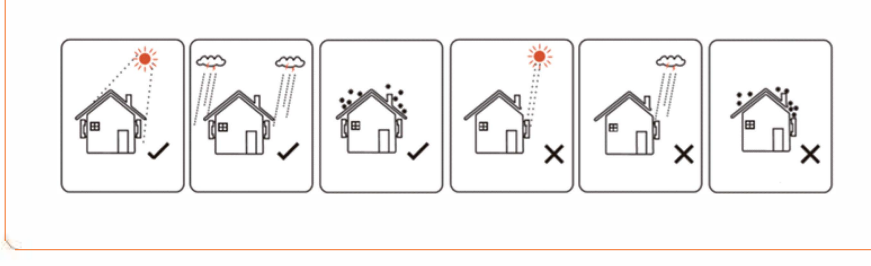

Rysunek 4-1 Zalecane miejsce instalacji

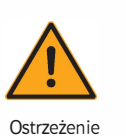

Nie umieszczaj łatwopalnych i wybuchowych przedmiotów w pobliżu falownika.

Ostrzezenie

#### 4.1.2 Rozstaw instalacji falownika

Wymagania dotyczące rozstawu instalacji falownika przedstawiono na rysunku 4-2:

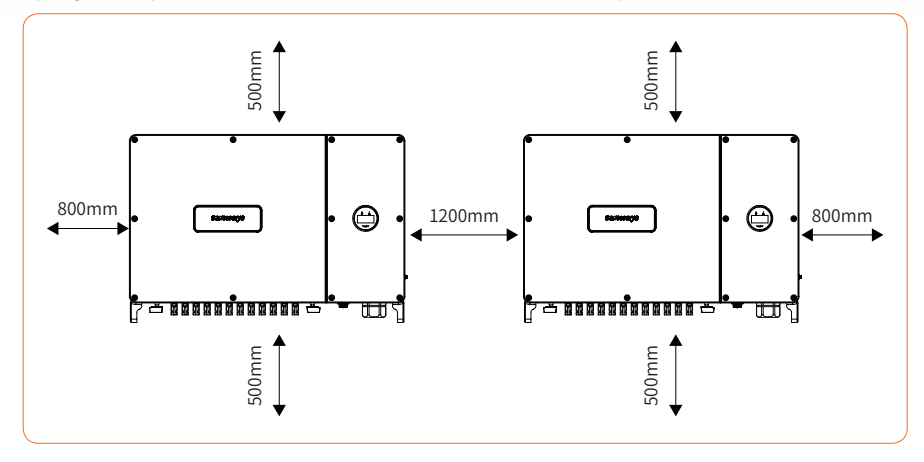

#### Rysunek 4-2 Zalecany rozstaw instalacji falownika

#### 4.1.3 Kąt instalacji falownika

Zalecany kąt instalacji falownika pokazano na rysunku 4-3:

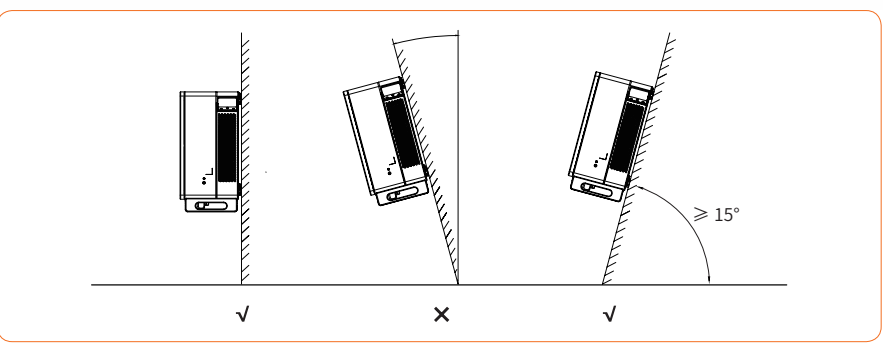

Rysunek 4-3 Zalecany kąt instalacji falownika

# sunways / 4 Instal

### ※ 4.2 Montaż

### 4.2.1 Instalacja wspornika ściennego

Wymiary wspornika ściennego, patrz Rys. 4-4:

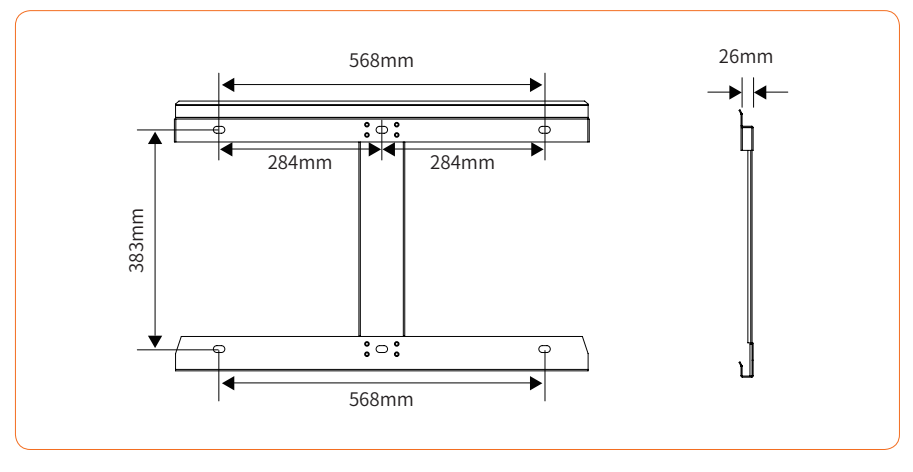

Rysunek 4-4 Wymiary wspornika ściennego

① Użyj tylnego wspornika falownika jako wzornika, aby zaznaczyć położenie 6 otworów na wsporniku montażowym.

② Użyj wiertarki z wiertłem o średnicy 12 mm, aby wywiercić 6 otworów na wsporniku montażowym. Szczegółowe informacje znajdują się na Rysunku 4-5:

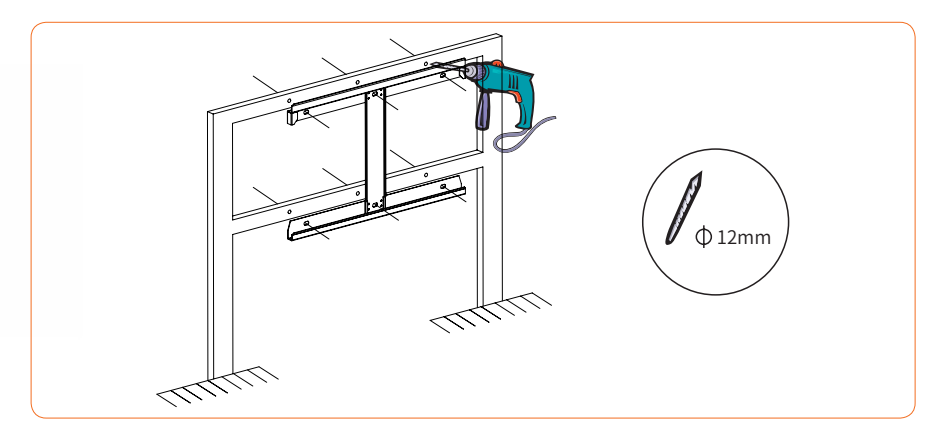

Rysunek 4-5 Zaznaczenie polożenia otworów

③ Postępuj zgodnie z instrukcjami na poniższym rysunku, aby zainstalować śruby montażowe M10 (śruba, uszczelka, podkładka fl) i dokręć śruby kluczem dynamometrycznym z momentem 35-40 N.m, patrz Rysunek 4-6, aby uzyskać szczegółowe informacje:

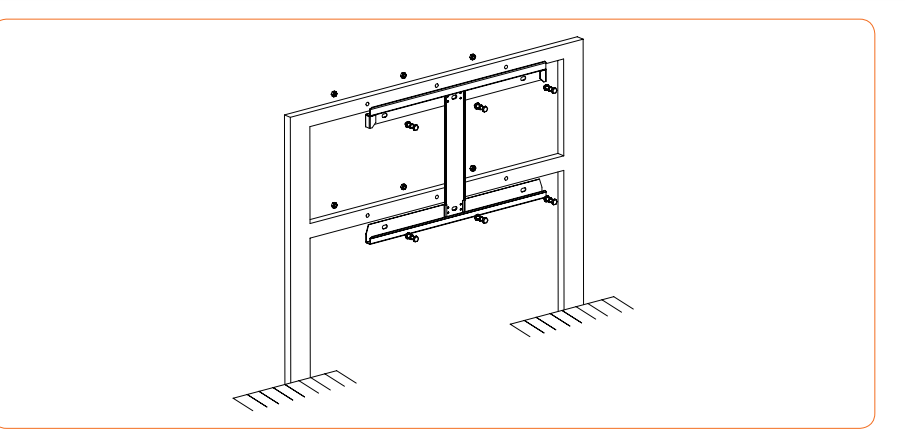

Rysunek 4-6 Mocowanie wspornika

#### 4.2.2 Montaż falownika

Podnieś falownik i ostrożnie zawieś tylną listwę na tylnym wsporniku. Patrz Rys. 4-7, aby uzyskać szczegółowe informacje:

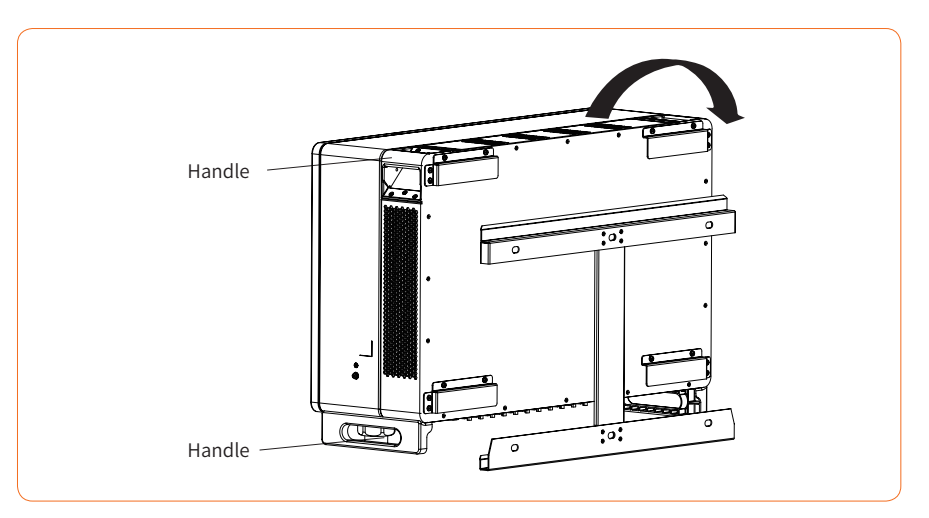

Rysunek 4-7 Montaż falownika

# \* 4.3 Podłączanie uziemienia zewnętrznego

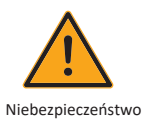

Nie podłączaj przewodu N jako przewodu uziemienia ochronnego do obudowy falownika. Może to spowodować porażenie pradem elektrycznym.

Niebezpieczenstwo

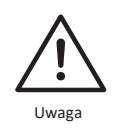

Dobre uziemienie jest odporne na przepięcia i poprawia wydajność EMI. Falowniki muszą być dobrze uziemione. W przypadku systemu zawierającego tylko jeden falownik, przewód ochronny PE musi posiadać uziemienie. W przypadku systemu z wieloma falownikami, wszystkie przewody PE falowników muszą być

podłączone do tej samej miedzianej szyny uziemiającej, aby zapewnić wyrównanie potencjałów.

Etapy podłączania złącza uziemienia:

- (1) Złącze zewnętrznego uziemienia znajduje się w prawym dolnym rogu falownika.
- (2) Przymocuj złącze uziemienia do przewodu PE za pomocą odpowiedniego narzędzia i zabezpiecz złącze uziemienia w otworze uziemienia w prawym dolnym rogu falownika, jak pokazano na Rysunku 4-8.

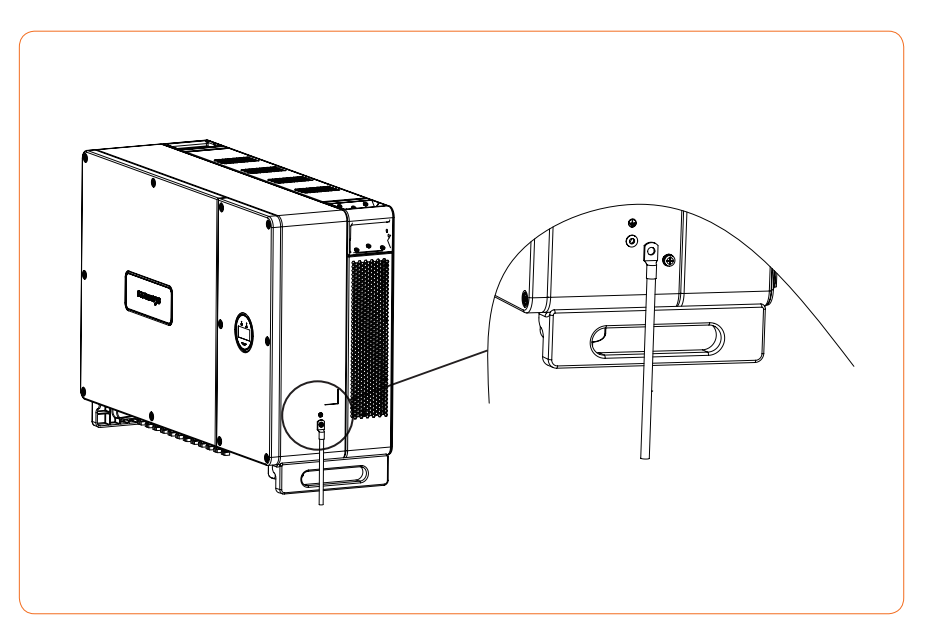

Rysunek 4-8 Podłączanie złącza uziemienia

### \* 4.4 Podłączenie do sieci elektrycznej

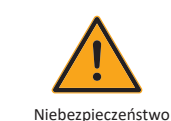

Wysokie napięcie w części przewodzącej falownika może skutkować porażeniem prądem elektrycznym. Podczas instalacji falownika upewnij się, że strony AC i DC falownika są całkowicie odłączone od zasilania.

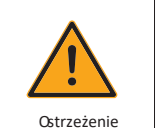

Nie uziemiaj dodatniego ani ujemnego bieguna łańcucha fotowoltaicznego, ponieważ spowoduje to poważne uszkodzenie falownika.

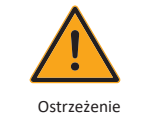

Ładunki elektrostatyczne mogą spowodować uszkodzenie podzespołów elektronicznych falownika. Podczas instalacji i konserwacji należy stosować środki antystatyczne

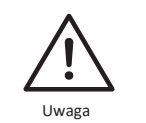

Nie używaj złączy innych marek lub innych typów niż złącza znajdujące się w zestawie akcesoriów. Firma Sunways ma prawo odmówić odszkodowania za wszelkie szkody spowodowane mieszaniem różnych typów złączy.

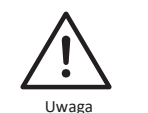

Wilgoć i kurz mogą uszkodzić falownik, dlatego upewnij się, że dławik kablowy jest dobrze dokręcony. Roszczenie gwarancyjne ulegnie unieważnieniu, jeśli falownik zostanie uszkodzony w wyniku nieprawidłowego podłączenia złącza kablowego.

#### v 4.4.1 Podłączenie łańcucha PV

# 1. Podczas wykonywania podłączeń elektrycznych do falownika należy wziąć pod uwagę następujące kwestie:

- 1. Odłącz wyłącznik AC po stronie sieci.
- 2. Przełącznik DC falownika musi być ustawiony w pozycji "OFF".
- 3. W celu zapewnienia najlepszych standardów, upewnij się, że moduły fotowoltaiczne tego samego modelu i specyfikacji są podłączone w każdym łańcuchu.
- Upewnij się, że maksymalne napięcie wyjściowe każdego łańcucha fotowoltaicznego nie przekracza 1100 V.

# sunways /

2. Procedura montażu złącza prądu stałego

# 1 Wybierz odpowiedni kabel fotowoltaiczny

| Typ kabla             | Powierzchnia trawersu (mm2) |                        |  |  |
|-----------------------|-----------------------------|------------------------|--|--|
| Kabel fotowoltaiczny  | Zakres (mm2)                | Zalecana wartość (mm') |  |  |
| ogólnego zastosowania | 2.5-4.0                     | 4.0                    |  |  |

### 2 Oderwij osłonę izolacyjną kabla DC na 7 mm, jak pokazano na Rysunku 4-9:

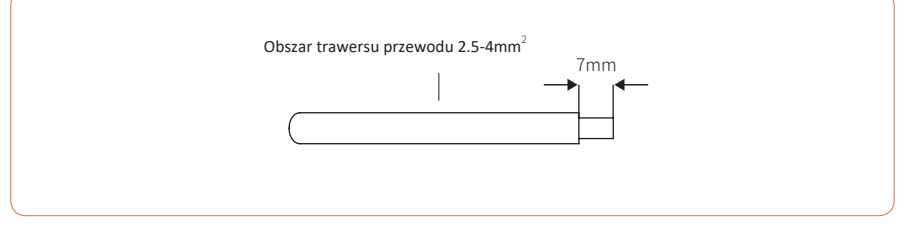

Rysunek 4-9

#### ③ Z demontuj złącze znajdujące się w woreczku z akcesoriami, jak pokazano na Rysunku 4-10:

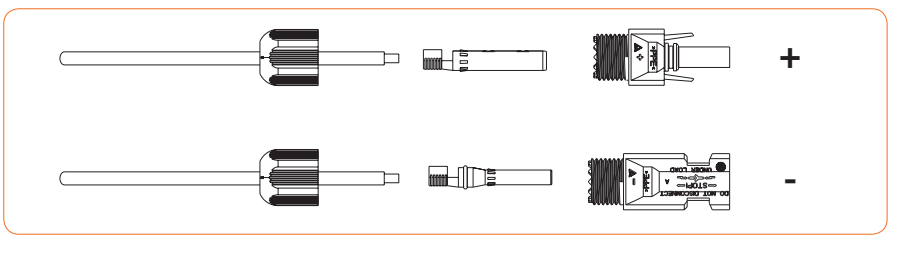

Rysunek 4-10

(4) Przełóż kabel DC przez nakrętkę złącza DC do metalowego zacisku i dociśnij zacisk profesjonalnymi szczypcami do zaciskania (pociągnij kabel z użyciem niewielkiej siły, aby sprawdzić, czy zacisk jest prawidłowo podłączony do kabla), jak pokazano na Rysunku 4-11:

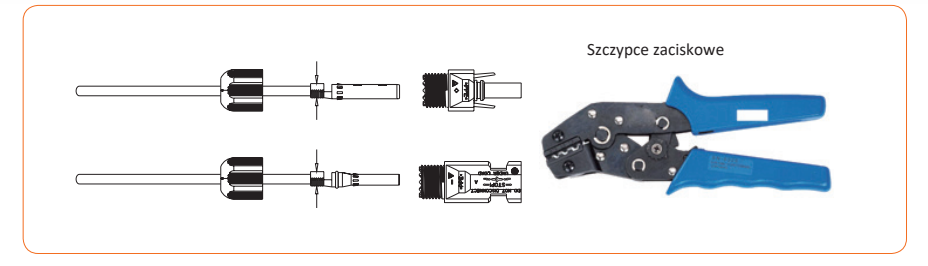

Rysunek 4-11

(5) Włóż przewody dodatni i ujemny do odpowiednich złączy dodatniego i ujemnego, pociągnij przewód DC, aby upewnić się, że zacisk jest dobrze zamocowany w złączu.

(6) Za pomocą płaskiego klucza przykręć nakrętkę do samego końca, aby upewnić się, że zacisk jest szczelny,

jak pokazano na Rysunku 4-12

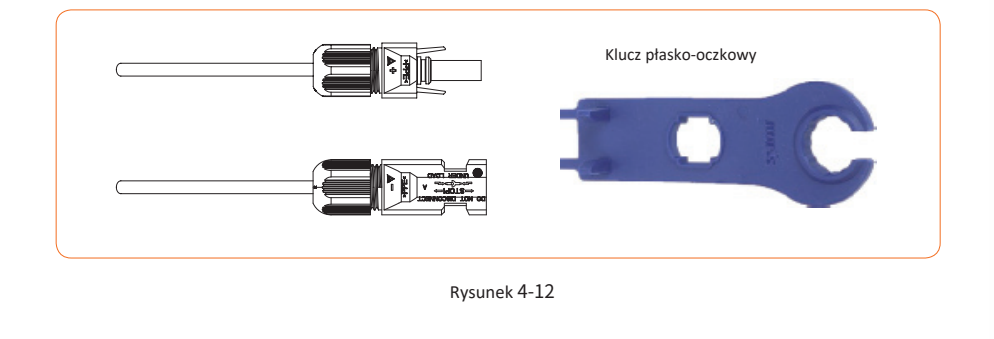

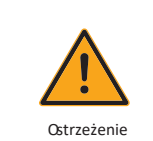

① Przed montażem złącza DC upewnij się, że polaryzacja kabla jest prawidłowa.

(2) Za pomocą multimetru zmierz napięcie wejściowego łańcucha prądu stałego, sprawdź biegunowość kabla wejściowego prądu stałego i upewnij się, że napięcie każdego łańcucha mieści się w zakresie 1000 V.

3. Podłącz złącza dodatnie i ujemne odpowiednio do zacisków wejściowych DC falownika, jeżeli złącza są prawidłowo podłączone, powinien być słyszalny odgłos kliknięcia, jak pokazano na Rysunku 4-13:

# sunways / 4 Inst

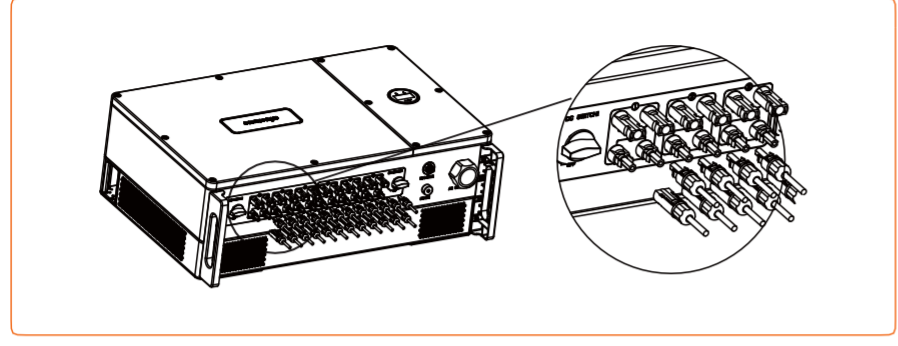

Rysunek 4-13

- 4. Zabezpiecz nieużywane złącza PV zaślepkami.
- 5. Układ systemu jednostek bez zintegrowanego przełącznika DC.

Lokalne normy lub przepisy mogą wymagać, aby systemy fotowoltaiczne były wyposażone w zewnętrzny wyłącznik DC po stronie DC. Przełącznik DC musi być w stanie bezpiecznie odłączyć napięcie w obwodzie otwartym macierzy fotowoltaicznej plus 20% rezerwę bezpieczeństwa. Zainstaluj przełącznik DC do każdego łańcucha fotowoltaicznego, aby wyizolować stronę DC falownika. Zalecamy wykonanie następującego podłączenia elektrycznego, przedstawionego na Rysunku 4-14:

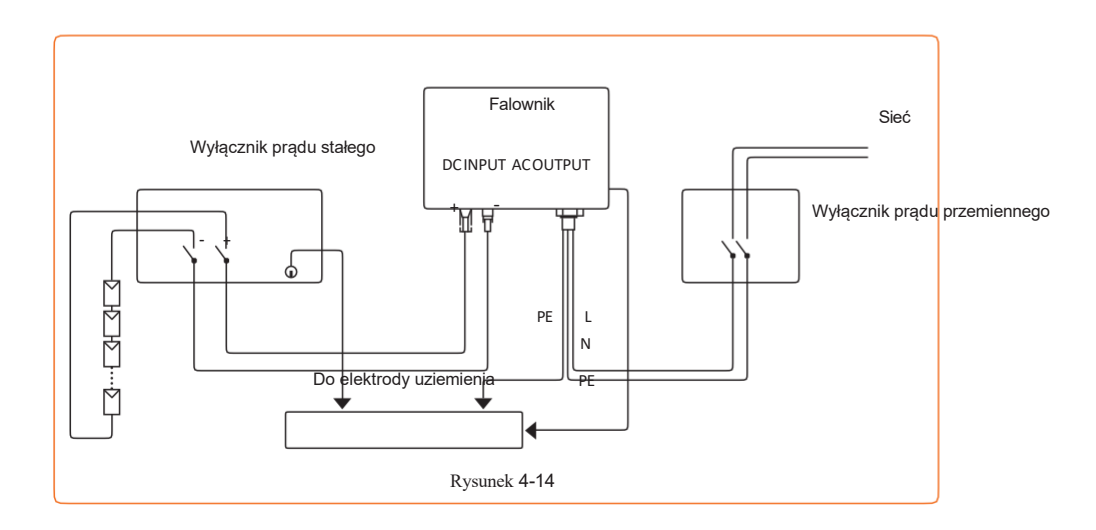

#### 4.4.2 Podłączenie wyjścia AC

1. Wymagania po stronie prądu zmiennego

Przed podłączeniem do sieci energetycznej upewnij się, że napięcie i częstotliwość sieci energetycznej spełniają wymagania falownika. Zobacz parametry techniczne, aby uzyskać szczegółowe informacje.

(1) Wyłącznik obwodu prądu przemiennego

Znamionowe napięcie wyjściowe i zalecane parametry wyłącznika prądu przemiennego falownika trójfazowego Sunways STT serii 50~60kW przedstawiono w poniższej tabeli:

| Model          | Model Znamionowe napięcie<br>wyjściowe falownika |      | Prąd znamionowy<br>wyłącznika AC |
|----------------|--------------------------------------------------|------|----------------------------------|
| STT 50KTL 400V |                                                  | 400V | 100A                             |
| STT 60KTL 400V |                                                  | 400V | 125A                             |

Ostrzeżenie

Wyłącznik AC musi być podłączony po stronie AC falownika. Bez wyłącznika AC do falownika nie można podłączać żadnych urządzeń.

② Wymagania dotyczące złącza OT/DT

Do podłączenia kabli AC do listwy zaciskowej wymagane są złącza OT/DT (nie znajdują się w zestawie). Zakup złącza OT/DT zgodnie z poniższymi zaleceniami.

| /            | Złącza OT/DT przewodu fazowego          | Złącza OT/DT przewodu ochronnego |  |
|--------------|-----------------------------------------|----------------------------------|--|
| Specyfikacja | M8                                      | M5                               |  |
| Wymiary      | a ≤ 24mm / 9mm ≤ b ≤ 13mm / c ≤<br>10mm | 1                                |  |

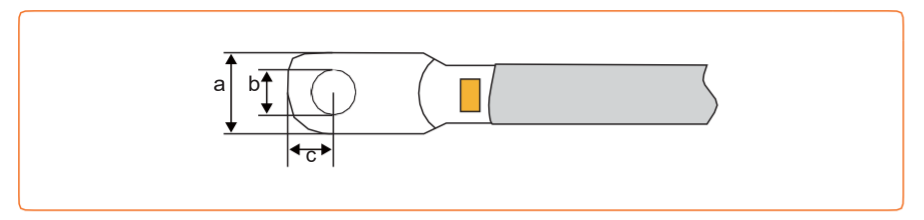

Rysunek 4-15 Złącza OT/DT przewodu fazowego

#### (3) Wymagania dotyczące kabla aluminiowego

Jeśli wybierzesz przewód aluminiowy, użyj złączki przejściówki z przewodu miedzianego na aluminiowy, aby uniknąć nieprawidłowego styku między przewodem miedzianym a przewodem aluminiowym.

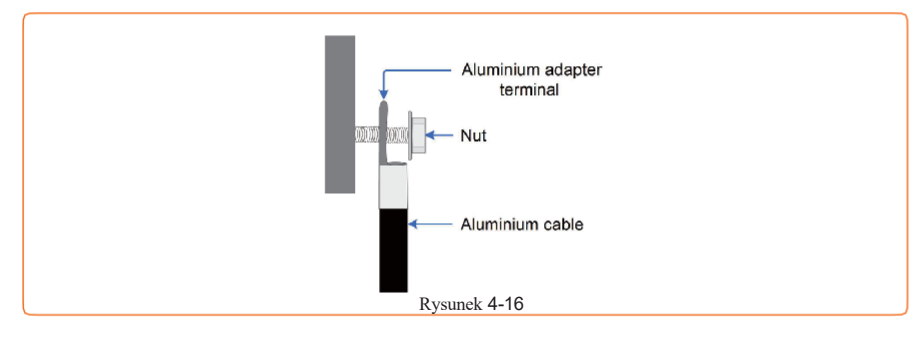

Bezpośredni kontakt między miedzianym drutem a przewodem aluminiowym może powodować korozję elektrochemiczną, a tym samym wpływać na jakość połączenia elektrycznego.

Jeśli użyty został przewód aluminiowy, użyj złącza miedziano-aluminiowego, aby uniknąć bezpośredniego kontaktu między prętem miedzianym a przewodem aluminiowym.

Ostrzeżenie

(4) Wymagania dotyczące przewodu ochronnego

| Przekrój przewodu<br>fazowego | Przekrój przewodu<br>ochronnego PE | Uwaga                                                                                                    |  |
|-------------------------------|------------------------------------|----------------------------------------------------------------------------------------------------|--|
| $S \le 16  mm^2$              | S                                  | Specyfikacje obowiązują tylko wtedy, gdy przewód fazowy i<br>przewód ochronny są wykonane z tego samego materiału. W       |  |
| $S > 35 \text{ mm}^2$         | S/2                                | przeciwnym razie upewnij się, że przekrój przewodu ochronnego<br>PE zapewnia przewodność równoważną przewodowi określonemu |  |
|                               |                                    | w tabeli.                                                                                                    |  |

2. Etapy podłączania złącza AC

① Wyjmij klucz oczkowy z pudełka z akcesoriami i zdemontuj prawą pokrywę po wcześniejszym

odkręceniu śrub, jak pokazano na Rysunku 4-17:

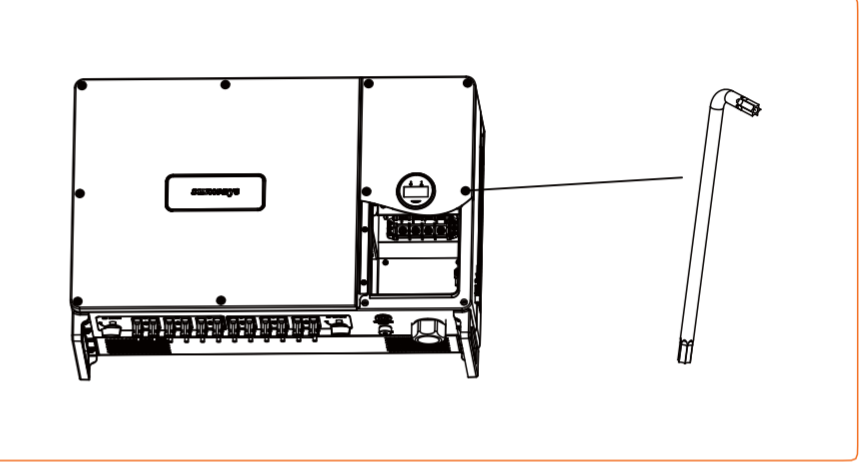

Rysunek 4-17

(2) Przełóż kabel przez dławik kablowy i zdejmij zewnętrzną powłokę izolacyjną ≤ 160 mm, zgodnie z rozmiarem zacisków OT/DT, aby odizolować odpowiednią długość przewodów 3L / PE / N, a następnie włóż żyłę do złączy OT/DT i dociśnij za pomocą zacisku hydraulicznego. Tak jak to pokazano na Rysunku 4-18:

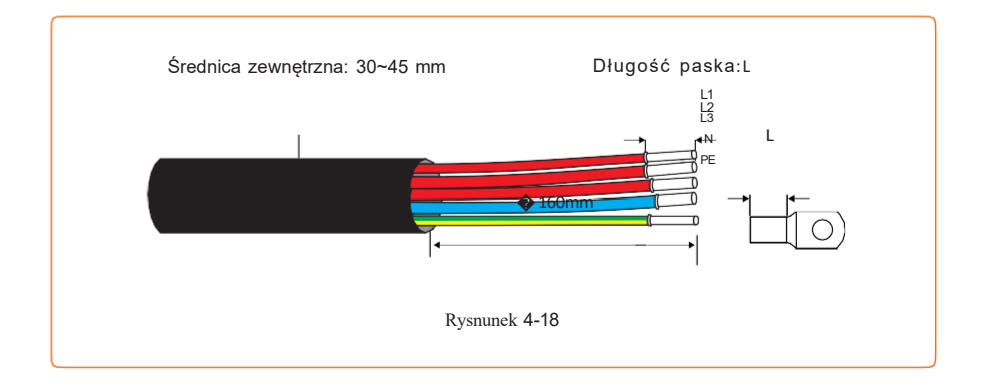

(3) Przełóż kabel AC przez dławik kablowy i użyj klucza nasadowego, aby przymocować wszystkie kable do odpowiedniego złącza AC i pociągnij je do siebie, aby upewnić się, że są dobrze podłączone. Tak jak to pokazano na Rysunku 4-19:

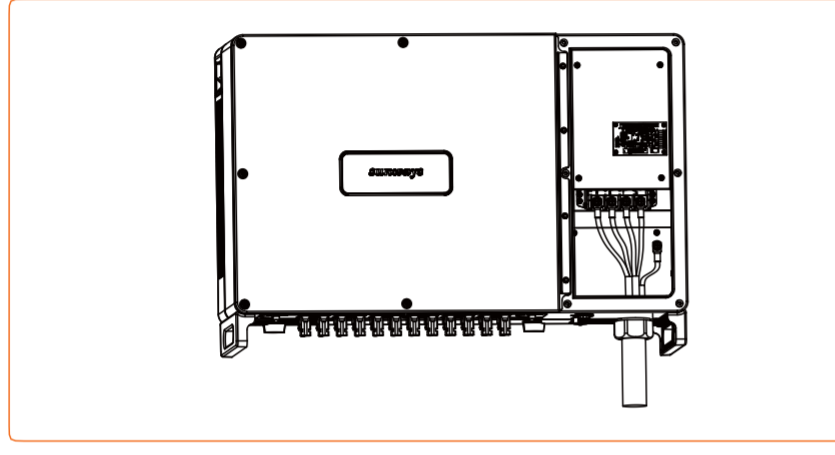

Rysunek 4-19

(4) Umieść przewód zasilający wyświetlacza na swoim miejscu i załóż z powrotem odpowiednią pokrywę dachową, a następnie zamocuj ją oryginalnymi śrubami. Tak jak to pokazano na Rysunku 4-20:

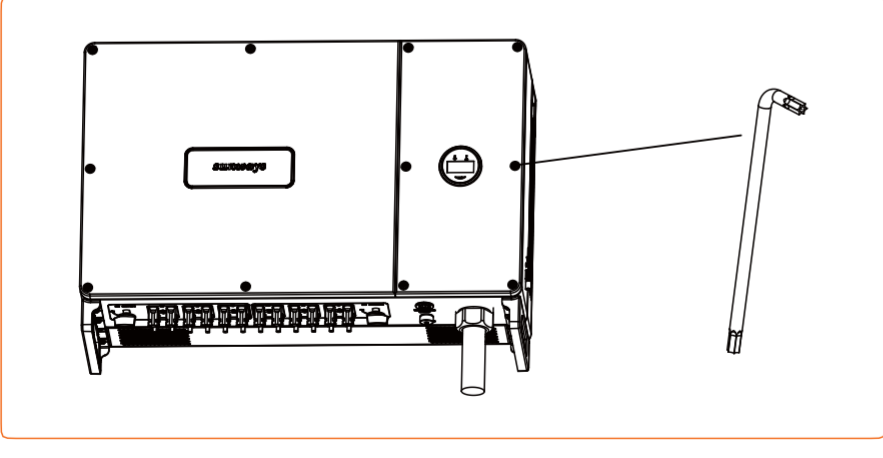

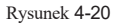

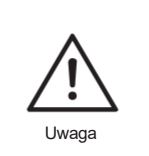

Jeśli projekt obejmuje więcej niż jeden falownik, nie otwieraj pokrywy dachowej wszystkich falowników jednocześnie, jeśli niemożliwe jest natychmiastowe zakończenie połączenia AC. Wszelkie uszkodzenia spowodowane przez wilgoć i kurz, które dostały się do falownika z powodu wystawienia go na działanie powietrza przez długi czas, nie są objęte gwarancją Sunways.

### **% 4.5 Instalacja urządzenia monitorującego**

Trójfazowy falownik Sunways STT serii 50-60 kW obsługuje komunikację WIFI, GPRS, LAN, 4G i RS485.

Podłącz moduł WIFI, LAN, 4G lub GPRS do portu COM1 w dolnej części falownika (jak pokazano na rysunku 4-21). Lekkie "kliknięcie" podczas instalacji oznacza, że moduł został zamontowany prawidłowo.

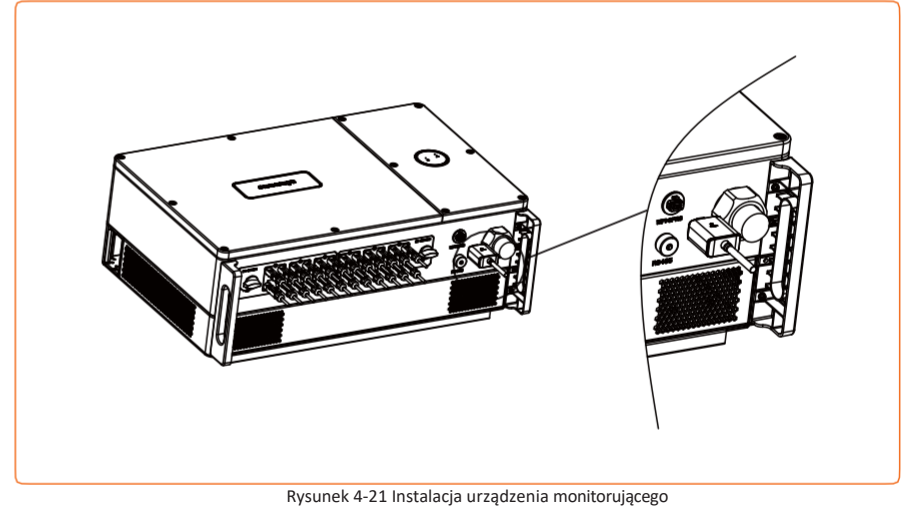

Moduł wersji 4G i GPRS nie wymaga konfiguracji.

Moduł w wersji WiFi musi zostać odpowiednio podłączony do routera podczas pierwszej instalacji.

Jeśli nazwa routera lub hasło zostaną zmienione, klucz WiFi będzie musiał zostać ponownie

skonfigurowany. Aby uzyskać szczegółowe informacje, zapoznaj się z instrukcją [SZYBKA INSTALACJA]

dołaczona do woreczka z akcesoriami.

Pamietaj

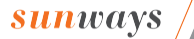

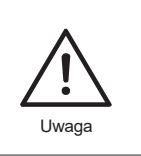

Nie dotykaj wodoodpornej zatyczki znajdującej się w slocie karty, chyba że chcesz wymienić kartę SIM. W takim przypadku upewnij się, że gniazdo karty po wymianie karty SIM zostało szczelnie zabezpieczone wodoodporną zatyczką. Wszelkie uszkodzenia spowodowane niewłaściwym umieszczeniem wodoodpornej zatyczki spowodują utratę gwarancji.

# **※ 4.6 Podłączenie miernika/RS485/DRED**

### 4.6.1 Definicja złączy

Porty komunikacyjne falownika znajdują się na płytce ARM wewnątrz falownika i obejmują port RS485 (używany do podłączenia miernika lub rejestratora danych), port DRED i port wyświetlacza, jak pokazano na rysunku 4-22:

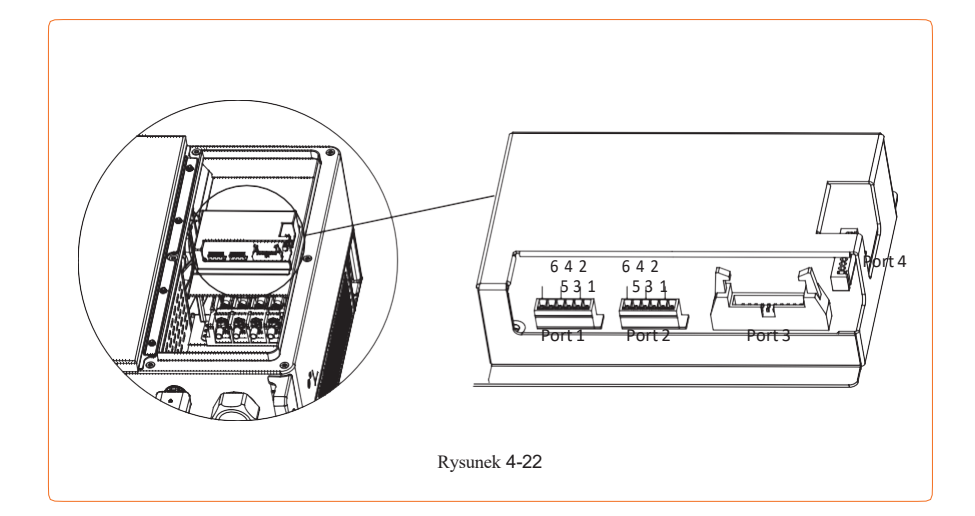

| ſ <u>∕</u> ⊋ | Port 1     | Port 2        | Port3             | Port4     |
|--------------|------------|---------------|-------------------|-----------|
| Pamiętaj     | Port RS485 | Port miernika | Port wyświetlacza | Port DRED |

| Port   | Funkcja                                                                                                    | Nr | Definicja |
|--------|----------------------------------------------------------------------------------------------------|----|-----------|
|        | W przypadku wielu falowników, wszystkie z nich mogą być<br>połaczone łańcuchowo za pomoca kabli RS485.                                                                                                    | 1  | RS485 A1  |
|        |                                                                                                    | 2  | RS485 B1  |
| Port1  |                                                                                                    | 3  | PE        |
|        |                                                                                                    | 4  | RS485 A1  |
|        |                                                                                                    | 5  | RS485 B1  |
|        |                                                                                                    | 6  | PE        |
|        | Podłącz zewnętrzny miernik (z 3CT), aby aktywować funkcję<br>ograniczenia i kontroli eksportu w falowniku Sunways serii<br>STT.                                                                                                    | 1  | RS485 A2  |
|        |                                                                                                    | 2  | R\$485 B2 |
| Port 2 |                                                                                                    | 3  | PE        |
|        |                                                                                                    | 4  | RS485 A2  |
|        |                                                                                                    | 5  | R\$485 B2 |
|        |                                                                                                    | 6  | PE        |
| Port 3 | Podłączanie płytki wyświetlacza falownika.                                                                                                    | /  | /         |
| Port 4 | Tylko wersja DRED z tym portem. @ DRED oznacza<br>urządzenie umożliwiające reagowanie na zapotrzebowanie.<br>Norma AS/NZS 4777.2:2015 określa wymóg, aby falowniki<br>obsługiwały tryb odpowiedzi na zapotrzebowanie (DRM). Ta<br>funkcja jest przeznaczona dla falowników zgodnych z normą<br>AS/NZS4777.2:2015.<br>Falownik Sunways jest w pełni zgodny ze wszystkimi DRM. Do<br>podłączenia DRM używane jest 6-pinowe złącze. | /  | 1         |
|        | Obsługa poleceń DRM: DRMO, DRMS, DRM6, DRM7, DRMB.                                                                                                    |    |           |

# sunways / 4 Insta

#### 4.6.2 Komunikacja RS485

Falownik jednofazowy serii STT obsługuje połączenie łańcuchowe wielu falowników

z rejestratorem danych za pośrednictwem komunikacji RS485.

Schemat połączenia wielu falowników pokazano na Rysunku 4-23:

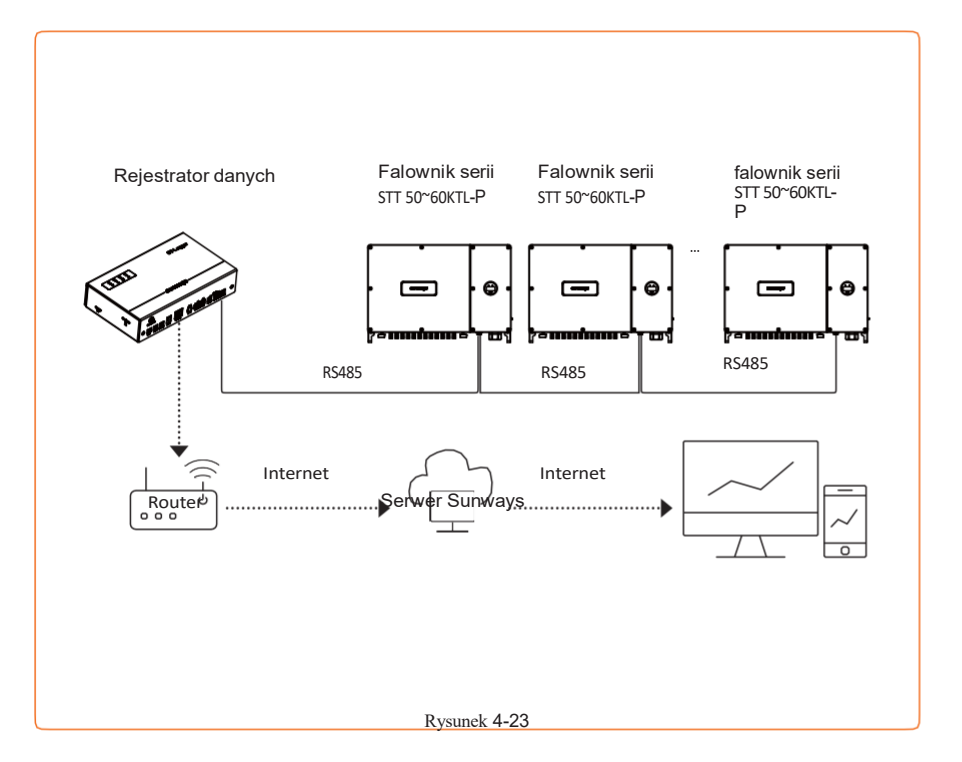

Jeśli projekt obejmuje kilka falowników, połącz je w trybie łańcuchowym za pośrednictwem komunikacji RS485. Rezystor końcowy 120  $\Omega$  przełącznika DIP SW2 w falowniku na końcu łańcucha musi być ustawiony w pozycji "ON" (domyślnie "OFF"), a ekranowana warstwa kabla komunikacyjnego powinna być uziemiona jednopunktowo. Tak jak pokazano na rysunku 4-24:

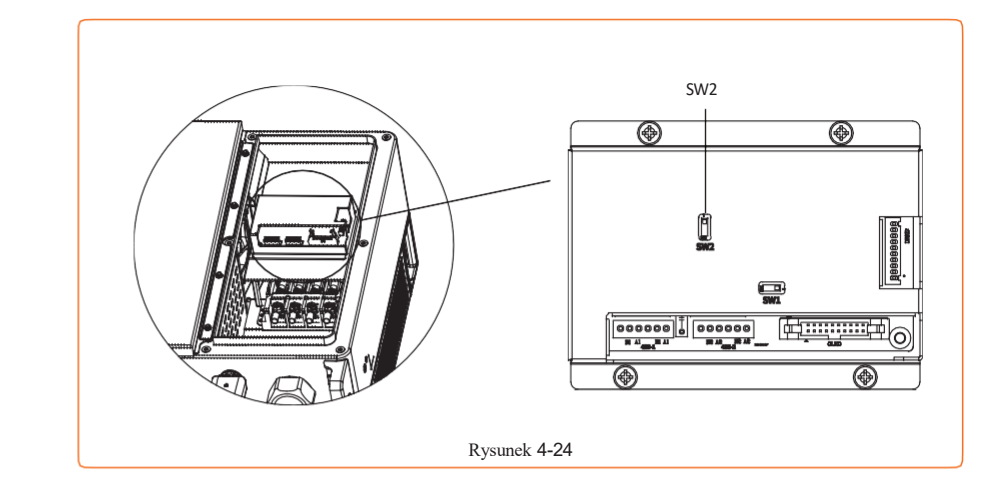

Maksymalna odległość między falownikiem znajdującym się na końcu łańcucha a rejestratorem danych powinna być nie większa niż 1000 m.

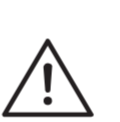

Zaleca się stosowanie kabla komunikacyjnego RS485 o przekroju 0,75-1,5 mm2 i średnicy zewnętrznej 5 mm-10 mm. Wymagania dotyczące kabla RS485: Ekranowana skrętka lub ekranowana skrętka

Uwaga

### 4.6.3 Ograniczenie i kontrola eksportu lub ograniczenie mocy

Aby uzyskać informacje o ograniczeniach eksportu i kontroli lub ograniczeniach mocy, instrukcje okablowania i konfigurację, skontaktuj się z działem obsługi posprzedażowej Sunways pod adresem service@sunways-tech.com.

#### 4.6.4 Przebieg okablowania:

ethernetowa.

Zdejmij prawą pokrywę dachową falownika za pomocą śrubokręta krzyżakowego. Przełóż potrzebne kable przez dławik kablowy, jak pokazano na Rysunku 4-25:

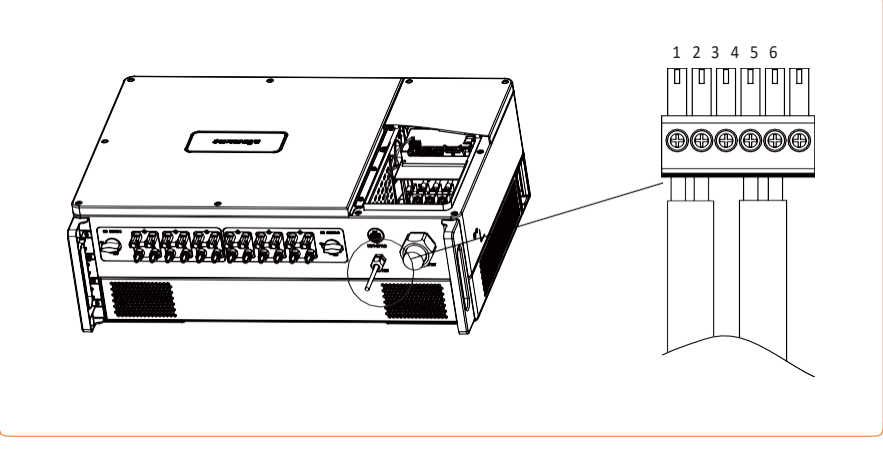

Rysunek 4-25

- · 3) Podłącz kabel do portu w 6-stykowym złączu i zamocuj go śrubokrętem.
- 4) Włóż złącze 6-pinowe do złącza 6-pinowego wewnątrz falownika i przykręć pokrywę dachową śrubokrętem krzyżakowym.

# » 5 Rozruch i wyłączanie urządzenia

### **% 5.1 Uruchamianie falownika**

Podczas uruchamiania falownika wykonaj następujące kroki:

- · 1) Najpierw aktywuj wyłącznik AC (zamknij wyłącznik obwodu AC).
- 2) Włącz przełącznik DC znajdujący się w dolnej części. Jeśli napięcie łańcucha fotowoltaicznego jest wyższe niż napięcie rozruchowe falownika, falownik uruchomi się.
- 3) Falownik rozpocznie testowanie własnych parametrów wewnętrznych i parametrów sieci. Jeśli wszystko działa prawidłowo, zielona lampka po lewej stronie ekranu zacznie mi gać, a na wyświetlaczu OLED pojawi się komunikat "Waiting" (Oczekiwanie).
- 4) Po zakończeniu autodiagnostyki falownik zacznie wytwarzać energię elektryczną, zielona dioda pozostanie włączona, a wyświetlacz OLED będzie wyświetlał informacje o mocy w czasie rzeczywistym.

#### **% 5.2 Wyłączanie falownika**

Podczas wyłączania falownika wykonaj poniższe czynności:

- · 1) Wyłącz przełącznik AC
- 2) Odczekaj 30 sekund, a następnie ustaw przełącznik DC w pozycji "OFF". W tym momencie w kondensatorze falownika nadal znajduje się energia. Przed przystąpieniem do jakichkolwiek prac przy falowniku odczekaj 5 minut, aż zostanie on całkowicie odłączony od zasilania.
- · 3) Odłącz kable AC i DC.

# **SUNWAYS** 6 Ogólne zasady działania

# > 6 Ogólne zasady działania

### ※ 6.1 Obsługa wyświetlacza

Gdy falownik jest włączony, na wyświetlaczu OLED pojawią się następujące elementy. Wyświetlacz OLED umożliwia sprawdzenie różnych informacji na temat działania falownika oraz modyfikację jego ustawień. Aby uzyskać szczegółowe informacje, zapoznaj się z poniższym schematem działania wyświetlacza:

### 6.1.1 Okno główne i ustawienia ogólne

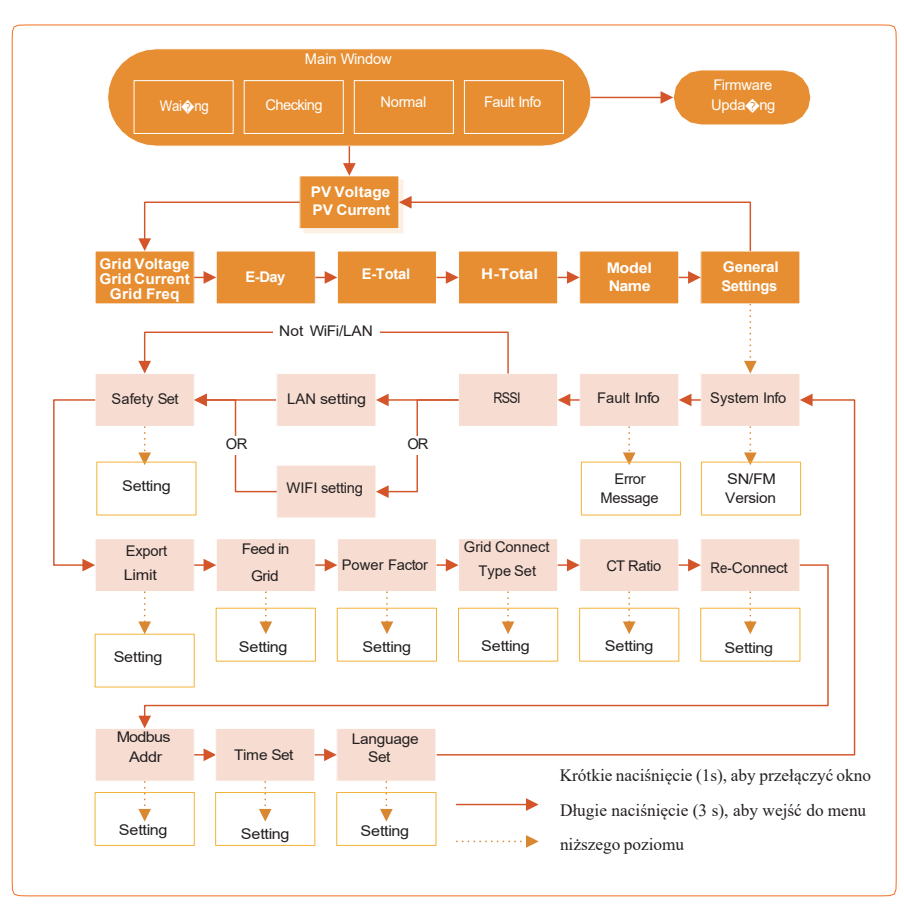

#### 6.1.2 Ustawienia LAN/WIFI

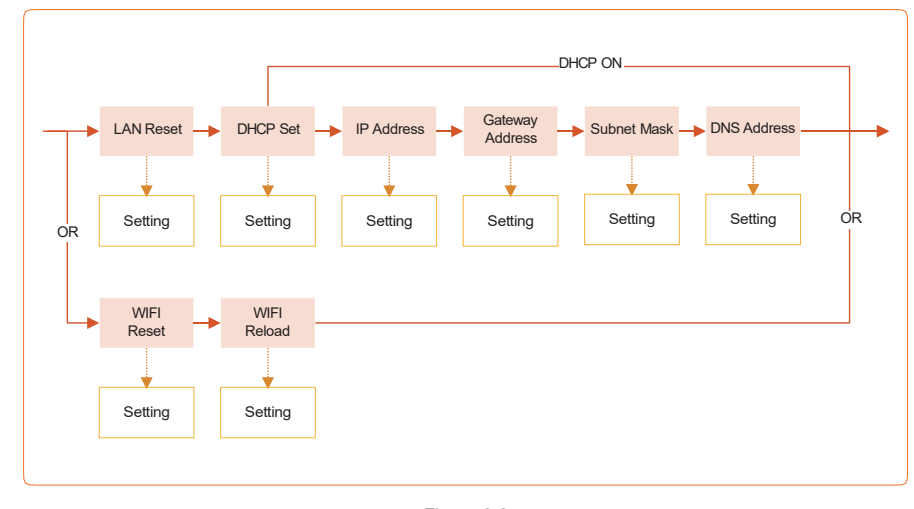

Figure 6-2

#### **% 6.2 Ustawianie kodu kraju (kodu bezpieczeństwa)**

Ustaw "Kod kraju (kod bezpieczeństwa)" w menu "Ustawienia bezpieczeństwa" w "Ustawieniach ogólnych". Postępuj zgodnie z poniższą tabelą, aby ustawić "Kod kraju (kod bezpieczeństwa)":

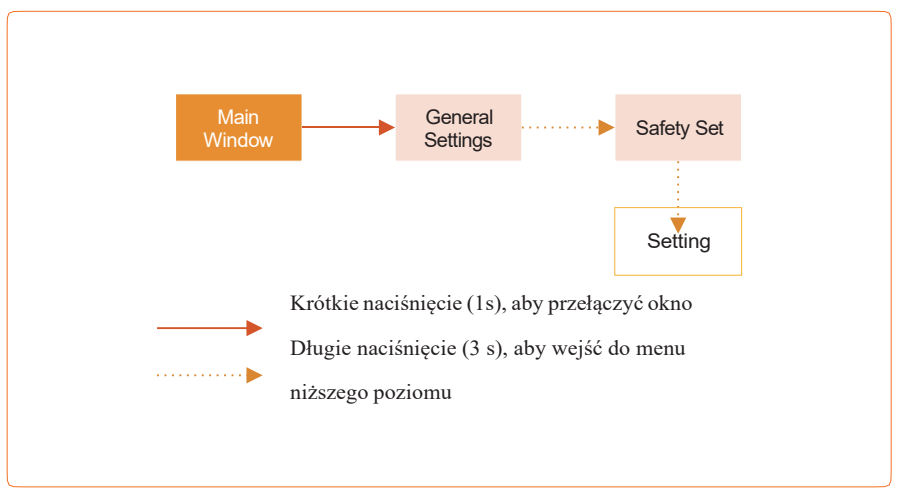

Rysunek 6-1

Rysunek 6-3

#### ※ 6.3 Auto-Test

Ta funkcja jest domyślnie wyłączona i działa tylko w przypadku włoskich kodów bezpieczeństwa. Kilkakrotnie naciśnij przycisk , aż na ekranie wyświetli się "Auto Test CEI 0-21", naciśnij i przytrzymaj przycisk przez 3 sekundy, aby aktywować "Auto Test". Po zakończeniu automatycznego testu naciśnij krótko przycisk kilka razy, aż na ekranie pojawi się komunikat "Auto Test Record" i przytrzymaj przycisk przez 3 sekundy, aby sprawdzić wynik testu.

Typ autotestu zostanie wybrany pomiędzy "Remote" (Zdalny) i "Local" (Lokalny) przed rozpoczęciem autotestu. "Zdalny" jest domyślnie ustawiony na 1, który można zmienić na "O" tylko poprzez wysłanie zewnętrznego polecenia, a "Lokalny" jest domyślnie ustawiony na O, który można zmienić na 1 za pomocą przycisku na falowniku. Zgodnie z wymaganiami normy test został podzielony na trzy tryby:

- 1) "Zdalny" ustawiony jako 1, "Lokalny" ustawiony jako 0, kolejność testu to 59.S1, 59.S2, 27.S1, 81>S2, 81<S2;
- 2) "Zdalny" ustawiony jako 1, "Lokalny" ustawiony jako 1, wtedy kolejność testu to 59.S1, 59.S2, 27.S1, 81>S1, 81<S1;
- 3) "Zdalny" ustawiony jako 0, "Lokalny" ustawiony jako 1, wtedy kolejność testu to 59.S1, 59.S2, 27.S1, 81>S2, 81<S2.

Podłącz kabel AC, automatyczny test rozpocznie się po podłączeniu falownika do sieci, patrz kroki operacji poniżej:

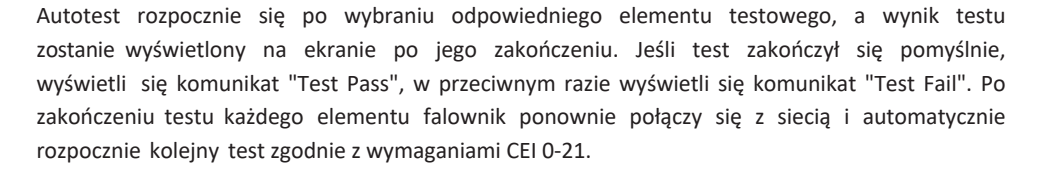

## 💥 6.4 Tryby reakcji na jakość zasilania

#### 6.4.1 Obniżanie wartości znamionowych mocy dla zmian napięcia (tryb Volt-Watt)

Tryb ten można włączyć za pomocą oprogramowania konfiguracyjnego. Aby uzyskać więcej informacji, skontaktuj się z pomocą techniczną Sunways pod adresem service@sunways-tech.com.

#### 6.4.2 Regulacja mocy biernej dla zmian napięcia (tryb Volt-VAr)

Tryb ten można włączyć za pomocą oprogramowania konfiguracyjnego. Aby uzyskać więcej informacji, skontaktuj się z pomocą techniczną Sunways pod adresem service@sunways-tech.com.

#### **% 6.5 Aplikacja do monitoringu online**

Klienci mogą sprawdzać moc, ostrzeżenia i status swoich falowników w czasie rzeczywistym za pośrednictwem aplikacji "SunwaysHome" w dowolnym miejscu i czasie.

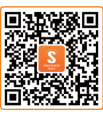

SunwaysHome

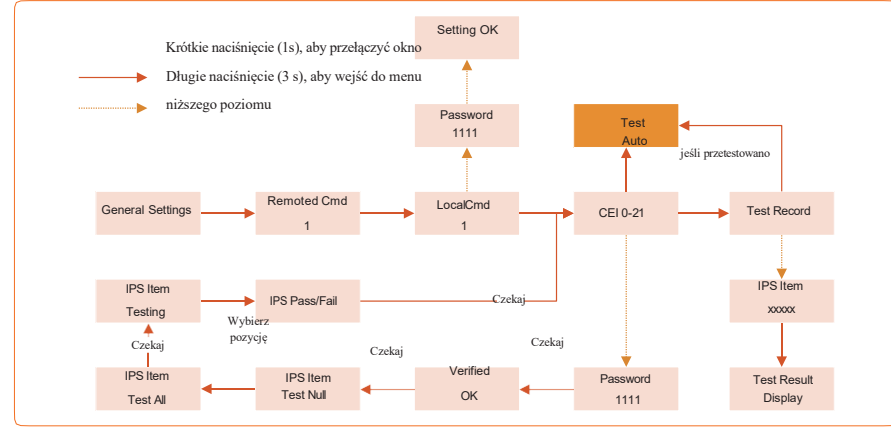

Rysunek 6-4

# > 7 Rozwiązywanie problemów

## ※ 7.1 Komunikat o błędzie

Trójfazowy falownik Sunways STT serii 50-60 kW został zaprojektowany zgodnie ze standardami eksploatacji sieci i spełnia wymagania bezpieczeństwa i kompatybilności elektromagnetycznej. Przed wysyłką falownik przeszedł szereg rygorystycznych testów, aby zapewnić jego stabilną i niezawodną pracę. Gdy wystąpi usterka, na wyświetlaczu OLED pojawi się odpowiedni komunikat o błędzie, a w takim przypadku falownik może przestać zasilać sieć. Poniżej wymieniono komunikaty o błędach i odpowiadające im metody rozwiązywania problemów:

| Komunikat o błędzie | Opis                                                                                                    | Rozwiązywanie problemów                                                                                                    |
|---------------------|----------------------------------------------------------------------------------------------------|----------------------------------------------------------------------------------------------------|
| No Display          | Brak wyświetlacza                                                                                                    | 1 Sprawdź, czy wszystkie kable są dobrze<br>podłączone i czy przełącznik DC jest włączony.<br>2 Sprawdź, czy napięcie wejściowe odpowiada<br>napięciu roboczemu.                                                                                                    |
| Mains Lost          | Brak zasilania sieciowego,<br>wyłącznik AC lub układ zasilania<br>są odłączone.                                                 | 1 Sprawdź, czy nie nastąpiła utrata zasilania<br>sieciowego.<br>2 Sprawdź, czy wyłącznik AC i złącza są<br>dobrze podłączone.                                                                                                    |
| Grid Voltage Fault  | Przepięcie lub zbyt niskie<br>napięcie sieci, napięcie sieci jest<br>wyższe lub niższe niż ustawiona<br>wartość zabezpieczenia. | <ol> <li>Sprawdź, czy ustawienie r egulacji napięcia<br/>jest prawidłowe.</li> <li>Sprawdź napięcie lub sieć. Jeśli napięcie<br/>sieci przekracza dopuszczalny zakres<br/>parametrów ochrony falownika, skontaktuj się z<br/>lokalnym zakładem energetycznym w celu<br/>rozwiązania problemu.</li> <li>Sprawdź, czy impedancja kabla AC nie jest<br/>zbyt wysoka. W takim przypadku wymień kabel<br/>AC na grubszy.</li> </ol> |

| Komunikat o błędzie            | Opis                                                                                                    | Rozwiązywanie problemów                                                                                                    |  |
|--------------------------------|----------------------------------------------------------------------------------------------------|----------------------------------------------------------------------------------------------------|--|
| Grid Frequency<br>Fault        | Zbyt wysoka lub zbyt niska<br>częstotliwość sieci, częstotliwość<br>sieci jest wyższa lub niższa niż<br>ustawiona wartość<br>zabezpieczenia.                  | <ol> <li>Sprawdź, czy ustawienia regulacji zabezpieczeń są<br/>prawidłowe.</li> <li>Sprawdź częstotliwość sieci. Jeśli częstotliwość sieci<br/>przekracza dopuszczalny zakres parametrów<br/>zabezpieczenia falownika, skontaktuj się z lokalnym<br/>zakładem energetycznym w celu rozwiązania problemu</li> </ol> |  |
| ISO Over Limitation            | Niska rezystancja izolacji<br>systemu, która jest zwykle<br>spowodowana słabą izolacją<br>modułu/kabla do masy lub<br>deszczowym i wilgotnym<br>środowiskiem. | <ol> <li>Sprawdź, czy p anele fotowoltaiczne, kable i<br/>złącza nie są uszkodzone lub czy nie wycieka z<br/>nich woda</li> <li>Sprawdź, czy linia uziemienia falownika jest<br/>sprawna.</li> </ol>                                                                                                    |  |
| GFCI Fault                     | Nadmierny prąd upływu                                                                                                    | 1.Prąd uziemienia jest zbyt wysoki.<br>2.Sprawdź, czy k abel fotowoltaiczny n ie<br>powoduje zwarcia.                                                                                                    |  |
| PV Over Voltage                | Zbyt wysokie napięcie PV.                                                                                                    | <ol> <li>Napięcie wyjściowe jest zbyt wysokie.</li> <li>Zmniejsz liczbę paneli fotowoltaicznych, aby<br/>upewnić się, że napięcie w obwodzie otwartym<br/>każdego łańcucha jest niższe niż maksymalne<br/>dozwolone napięcie wejściowe falownika.</li> </ol>                                                       |  |
| Inverter Over Tem-<br>perature | Anomalia temperatury,<br>temperatura wnętrza falownika<br>jest zbyt wysoka i wykracza poza<br>bezpieczny zakres.                                              | <ol> <li>Sprawdź, czy falownik nie jest bezpośrednio<br/>wystawiony na działanie promieni słonecznych.</li> <li>Zmniejsz temperaturę otoczenia.</li> </ol>                                                                                                    |  |
| DCI Fault                      | Wzrost natężenia prądu stałego.<br>Falownik wykrywa wyższy<br>poziom składowej DC na wyjściu<br>AC                                                            | <ol> <li>Uruchom ponownie falownik, odczekaj<br/>chwilę.</li> <li>Jeśli usterka powtarza się, skontaktuj się z<br/>Sunways.</li> </ol>                                                                                                    |  |

7 Rozwiązywanie problemów

<mark>sun</mark>ways

| Komunikat o błędzie | Opis                                                                                                    | Rozwiązywanie problemów                                                                                                    |  | Komunikat o błędzie                       | Opis                                                                                                    | Rozwiązywanie problemów                                                                                                    |
|---------------------|----------------------------------------------------------------------------------------------------|----------------------------------------------------------------------------------------------------|--|-------------------------------------------|----------------------------------------------------------------------------------------------------|----------------------------------------------------------------------------------------------------|
| Bus Voltage Fault   | Napięcie magistrali jest zbyt<br>wysokie                                                                           | 1) Uruchom ponownie falownik, odczekaj chwilę.<br>2) Jeśli usterka powtarza się, skontaktuj się z<br><sup>.</sup><br>Sunways. |  | Aut<br>Relay Check Fail pow<br>i u<br>pod | Autodiagnostyka przekaźnika nie<br>powiodła się. Przewód neutralny<br>i uziemiający nie są dobrze<br>podłączone po stronie AC lub | <ol> <li>Sprawdź za pomocą multimetru, czy między<br/>przewodami N i PE p o stronie AC występuje<br/>wysokie napięcie (normalnie powinno być niższe<br/>niż 10 V. Jeśli napięcie jest wyższe niż 10 V,<br/>oznacza to, że przewód neutralny i uziemienie nie<br/>są dobrze podłączone po stronie AC lub uruchom</li> </ol> |
| SCI Fault           | Komunikacja wewnętrzna nie<br>przebiega prawidłowo.<br>Przyczyną jest silne<br>zewnętrzne pole magnetyczne<br>itp. | 1) Uruchom ponownie falownik, odczekaj chwilę.<br>2) Jeśli usterka powtarza się, skontaktuj się z<br>Sunways.                 |  | wystąpiła sporadyczna awaria.             | ponownie falownik.<br>2) Jeśli przewód neutralny i uziemiający są dobrze<br>podłączone, skontaktuj się z Sunways.                 |                                                                                                    |
| SPI Fault           | Komunikacja wewnętrzna nie<br>przebiega prawidłowo.<br>Przyczyną jest silne<br>zewnętrzne pole<br>magnetyczne itp. | 1) Uruchom ponownie falownik, odczekaj chwilę.<br>2) Jeśli usterka powtarza się, skontaktuj się z<br>Sunways.                 |  | Flash Fault                               | Nieprawidłowość dotycząca<br>pamięci masowej. Przyczyną jest<br>silne zewnętrzne pole<br>magnetyczne itp.                         | chwilę.<br>2) Jeśli usterka powtarza się, skontaktuj się z<br>Sunways.                                                                                                    |
| E2 Fault            | Nieprawidłowość dotycząca<br>pamięci masowej. Przyczyną<br>jest silne zewnętrzne pole<br>magnetyczne itp.          | 1) Uruchom ponownie falownik, odczekaj<br>chwilę.<br>2) Jeśli usterka powtarza się, skontaktuj się z<br>Sunways.              |  | External Fan Fault                        | Anomalia zewnętrznego<br>wentylatora                                                                                              | <ol> <li>1) Wyłącz falownik i odłącz kable AC i DC.</li> <li>2) Sprawdź, czy wentylator nie został zapchany ciałami obcymi. Jeśli nie, wymień wentylator.</li> </ol>                                                                                                    |
| GFCI Device Fault   | Anomalia urządzenia GFCI.                                                                                          | 1) Uruchom ponownie falownik, odczekaj<br>chwilę.<br>2) Jeśli usterka powtarza się, skontaktuj się z<br>Sunways.              |  |                                           |                                                                                                    | 1) Uruchom popownie falownik, odczekaj chwile                                                                                                    |
| AC Transducer Fault | Anomalia przetwornika AC.                                                                                          | 1) Uruchom ponownie falownik, odczekaj<br>chwilę.<br>2) Jeśli usterka powtarza się, skontaktuj się z<br>Sunways.              |  | Internal Fan Fault                        | Anomalia wewnętrznego<br>wentylator                                                                                               | <ol> <li>2) Jeśli usterka powtarza się, skontaktuj się z<br/>Sunways.</li> </ol>                                                                                                    |

sunways

# 🔆 7.2 Konserwacja

| Niebezpieczeństwo | Ryzyko uszkodzenia falownika lub obrażeń ciała z powodu nieprawidłowej eksploatacji!<br>Pamiętaj, że falownik jest zasilany z dwóch źródeł: łańcuchów fotowoltaicznych i sieci<br>energetycznej.<br>Przed przystąpieniem do jakichkolwiek prac serwisowych przestrzegaj poniższych<br>zaleceń.:<br>1 Odłącz wyłącznik obwodu prądu przemiennego, a następnie ustaw wyłącznik DC<br>falownika w pozycii QEF. 2. Odczekaj co najmniej 5 minut. aż wewnetrzne kondensatory |
|-------------------|----------------------------------------------------------------------------------------------------|
|                   | całkowicie się rozładują, 3. Przed odłączeniem jakiegokolwiek złącza sprawdź, czy nie ma<br>w nim żadnego napiecja lub pradu                                                                                                    |
| Ostrożnie         | Nie pozwól na wykonywanie prac osobom niewykwalifikowanym!<br>Należy umieścić tymczasowy znak ostrzegawczy lub blokadę, aby uniemożliwić dostęp<br>osobom niewykwalifikowanym podczas przeprowadzania podłączeń elektrycznych i prac<br>serwisowych.                                                                                                    |
| Uwaga             | Ponownie uruchamiaj falownik tylko wówczas, gdy usterka zagrażająca bezpieczeństwu<br>została usunięta. Nigdy nie wymieniaj samowolnie żadnych elementów wewnętrznych.<br>Skontaktuj się z firmą Sunways w celu uzyskania pomocy technicznej. W przeciwnym<br>razie firma Sunways nie ponosi odpowiedzialności za spowodowane szkody.                                                                                                    |
| Pamiętaj          | Serwisowanie urządzenia zgodnie z instrukcją nigdy nie powinno odbywać się bez<br>odpowiednich narzędzi, sprzętu pomiarowego lub najnowszej wersji instrukcji, z którą<br>zapoznano się w sposób szczegółowy i dokładny.                                                                                                    |
| Pamiętaj          | zapoznano się w sposób szczegółowy i dokładny.                                                                                                    |

| Pozycja             | Metoda                                                                                                    | Okres                                                                         |
|---------------------|----------------------------------------------------------------------------------------------------|-------------------------------------------------------------------------------|
| Czyszczenie systemu | Sprawdź temperaturę i zapylenie falownika. W razie<br>potrzeby wyczyść obudowę falownika.<br>Sprawdź, czy włot i wylot powietrza działają prawidłowo.<br>W razie potrzeby wyczyść włot i wylot powietrza | Od sześciu miesięcy do roku<br>(zależy to od zawartości pyłu<br>w powietrzu). |

# » 8 Parametry techniczne

| Model                                           | STT-50KTL                                  | STT-50KTL-P      |  |
|-------------------------------------------------|--------------------------------------------|------------------|--|
|                                                 | Wejście                                    |                  |  |
| Napięcie rozruchowe (V)                         | 200                                        | 200              |  |
| Maks. Napięcie wyjściowe DC (V)                 | 1100                                       | 1100             |  |
| Znamionowe napięcie wejściowe DC <sup>(V)</sup> | 620                                        | 620              |  |
| Zakres napięcia MPPT (V)                        | 200-950                                    | 160-1000         |  |
| Liczba trackerów MPP                            | 6                                          | 6                |  |
| Liczba wejść DC na MPPT                         | 2/2                                        | 2/2              |  |
| Maks. Prąd wejściowy (A)                        | 22/22/22/22/22                             | 26/26/26/26/26   |  |
| Maks. prąd zwarcia (A)                          | 30/30/30/30/30/30                          | 40/40/40/40/40   |  |
| Prąd wsteczny (A)                               | 0                                          | 0                |  |
|                                                 | Wyjście                                    |                  |  |
| Znamionowa moc wyjściowa (W)                    | 50,000                                     | 50,000           |  |
| Maks. Moc wyjściowa (W)                         | 55,000                                     | 55,000           |  |
| Znamionowa moc pozorna wyjścia AC (VA)          | 50,000                                     | 50,000           |  |
| Maks. Moc pozorna (VA)                          | 55,000                                     | 55,000           |  |
| Znamionowe napięcie wyjściowe (V)               | 3/N/PE, 230/400V                           | 3/N/PE, 230/400V |  |
| Częstotliwość znamionowa AC (Hz)                | 50/60                                      | 50/60            |  |
| Prąd znamionowy wyjścia AC (A)                  | 72.5                                       | 72.5             |  |
| Maks. Prąd wyjściowy (A)                        | 83.6                                       | 83.6             |  |
| Zmierzony prąd rozruchowy (A)                   | 16.5A@10.6ms                               | 16.5A@10.6ms     |  |
| Maksymalny wyjściowy prąd zwarcia (A            | 180                                        | 180              |  |
| Maks. zabezpieczenie naprądowe wyjścia (A)      | 180                                        | 180              |  |
| Współczynnik mocy                               | 0.8 przyspieszenie fazy0.8 opóźnienie fazy |                  |  |
| Maks. całkowite zniekształcenia harmoniczne     | <3% przy znamionowej mocy wyjściowej       |                  |  |
| DCI                                             | <0.5%In                                    |                  |  |

|     | Model                                      | STT-50KTL                                                                                                    | STT-50KTL-P    |  |
|-----|--------------------------------------------|----------------------------------------------------------------------------------------------------|----------------|--|
|     |                                            | Efektywność                                                                                                    |                |  |
|     | Maks. efektywność                          | 98.8%                                                                                                    | 98.8%          |  |
|     | Europejska efektywność                     | 98.3%                                                                                                    | 98.3%          |  |
|     | Efektywność MPPT                           | 99.9%                                                                                                    | 99.9%          |  |
|     |                                            | Zabezpieczenia                                                                                                    |                |  |
| Zab | ezpieczenie przed odwrotną polary zacją DC | Zintegrowane                                                                                                    |                |  |
|     | Zabezpieczenie rezystancji izolacji        | Zinte                                                                                                    | growane        |  |
|     | Przełącznik DC                             | Opcjonalne                                                                                                    |                |  |
|     | Ochrona przeciwprzepięciowa                | Zinte                                                                                                    | growane        |  |
|     | Ochrona przed przegrzaniem                 | Zintegrowane                                                                                                    |                |  |
|     | Zabezpieczenie różnicowoprądowe            | Zinte                                                                                                    | growane        |  |
|     | Zabezpieczenie przed pracą wyspową         | Przesunięcie częstotliwości, zintegrowane                                                                                                    |                |  |
|     | Zabezpieczenie przed zwarciem AC           | Zintegrowane                                                                                                    |                |  |
|     | Zabezpieczenie przepięciowe AC             | Zintegrowane                                                                                                    |                |  |
|     |                                            | Dane ogólne                                                                                                    |                |  |
|     | Wymiary (mm)                               | 850W*520H*290D                                                                                                    | 890W*520H*290D |  |
|     | Waga (KG)                                  | 58                                                                                                    | 58             |  |
|     | Stopień zabezpieczenia                     | IP                                                                                                    | 65             |  |
|     | Zużycie własne w nocy (W)                  | <                                                                                                    | 1              |  |
|     | Topologia                                  | Bez trans                                                                                                    | oformatora     |  |
|     | Zakres temperatury roboczej (° C)          | -30                                                                                                    | ~60            |  |
|     | Wilgotność względna                        | 0~:                                                                                                    | 100            |  |
|     | Wysokość robocza (m)                       | 30                                                                                                    | 00             |  |
|     | Chłodzenie                                 | Wentylator chłodzący                                                                                                    |                |  |
|     | Poziom hałasu (dB)                         | <55                                                                                                    | <55            |  |
|     | Wyświetlacz                                | OLED İ LED                                                                                                    | OLED I LED     |  |
|     | Komunikacja                                | RS485, WiFi/ GPRS/LAN (Opcjonalnie)<br>NB/T32004、IEC62109、IEC62116、VDE4105、VDE0126、AS4777<br>、C10/11、CEI0-21、RD1699、NBR16149、IEC61727、IEC60068、<br>IEC61683、EN50549、EN61000 |                |  |
|     | Zgodność                                   |                                                                                                    |                |  |

| Model                                         | STT-60KTI                                  | STT-60KTL-P       |  |
|-----------------------------------------------|--------------------------------------------|-------------------|--|
|                                               | Waiścia                                    | OTF GRAZET        |  |
|                                               | vvejscie                                   | Γ                 |  |
| Napięcie rozruchowe (V)                       | 200                                        | 200               |  |
| Maks. Napięcie wyjściowe DC (V)               | 1100                                       | 1100              |  |
| Znamionowe napięcie wejściowe DC $^{(V)}$     | 620                                        | 620               |  |
| Zakres napięcia MPPT (V)                      | 200-950                                    | 160-1000          |  |
| Liczba trackerów MPP                          | 6                                          | 6                 |  |
| Liczba wejść DC na MPPT                       | 2/2                                        | 2/2               |  |
| Maks. Prąd wejściowy (A)                      | 22/22/22/22/22                             | 26/26/26/26/26    |  |
| Maks. prąd zwarcia (A)                        | 30/30/30/30/30/30                          | 40/40/40/40/40/40 |  |
| Prąd wsteczny (A)                             | 0                                          | 0                 |  |
|                                               | Wyjście                                    |                   |  |
| Znamionowa moc wyjściowa (W)                  | 60,000                                     | 60,000            |  |
| Maks. Moc wyjściowa (W)                       | 66,000                                     | 66,000            |  |
| Znamionowa moc pozorna wyjścia AC (VA)        | 60,000                                     | 60,000            |  |
| Maks. Moc pozorna (VA)                        | 66,000                                     | 66,000            |  |
| Znamionowe napięcie wyjściowe (V <sup>)</sup> | 3/N/PE, 230/400V                           | 3/N/PE, 230/400V  |  |
| Częstotliwość znamionowa AC (Hz)              | 50/60                                      | 50/60             |  |
| Prąd znamionowy wyjścia AC (A)                | 87                                         | 87                |  |
| Maks. Prąd wyjściowy(A)                       | 95.3                                       | 95.3              |  |
| Zmierzony prąd rozruchowy (A)                 | 17.1A@10.4ms                               | 17.1A@10.4ms      |  |
| Maksymalny wyjściowy prąd zwarcia (A          | 180                                        | 180               |  |
| Maks. zabezpieczenie naprądowe wyjścia (A)    | 180                                        | 180               |  |
| Współczynnik mocy                             | 0.8 przyspieszenie fazy0.8 opóźnienie fazy |                   |  |
| Maks. całkowite zniekształcenia harmoniczne   | <3% przy znamionowej mocy wyjściowej       |                   |  |
| DCI                                           | <0.5%In                                    |                   |  |
|                                               | Efektywność                                |                   |  |
| Maks. efektywność                             | 98.8%                                      | 98.8%             |  |
| Europejska efektywność                        | 98.3%                                      | 98.3%             |  |

\_\_\_\_\_

|                                              | Model                                     | STT-60KTL                                                                                                    | STT-60KTL-P               |  |  |
|----------------------------------------------|-------------------------------------------|----------------------------------------------------------------------------------------------------|---------------------------|--|--|
| -                                            | Efektywność MPPT                          | 99.9%                                                                                                    | 99.9%                     |  |  |
|                                              |                                           | Zabezpieczenia                                                                                                    |                           |  |  |
| Zab                                          | ezpieczenie przed odwrotną polar zacją DC | Zintegrowane                                                                                                    |                           |  |  |
| -                                            | Zabezpieczenie rezystancji izolacji       | Zintegrowane                                                                                                    |                           |  |  |
| -                                            | Przełącznik DC                            | Opc                                                                                                    | Opcjonalne                |  |  |
| -                                            | Ochrona przeciwprzepięciowa               | Zinte                                                                                                    | growane                   |  |  |
| -                                            | Ochrona przed przegrzaniem                | Zinte                                                                                                    | growane                   |  |  |
| Zabezpieczenie różnicowoprądowe Zintegrowane |                                           | growane                                                                                                    |                           |  |  |
| _                                            | Zabezpieczenie przed pracą wyspową        | Przesunięcie czę                                                                                                    | stotliwości, zintegrowane |  |  |
| _                                            | Zabezpieczenie przed zwarciem AC          | Zinte                                                                                                    | growane                   |  |  |
| _                                            | Zabezpieczenie przepięciowe AC            | Zinte                                                                                                    | growane                   |  |  |
|                                              |                                           | Dane ogólne                                                                                                    |                           |  |  |
| _                                            | Wymiary (mm)                              | 850W*520H*290D                                                                                                    | 890W*520H*290D            |  |  |
| -                                            | Waga (KG)                                 | 58 58                                                                                                    |                           |  |  |
|                                              | Stopień zabezpieczenia                    | IP65                                                                                                    |                           |  |  |
| _                                            | Zużycie własne w nocy (W)                 | <1                                                                                                    |                           |  |  |
| _                                            | Topologia                                 | Bez trar                                                                                                    | nsformatora               |  |  |
| _                                            | Zakres temperatury roboczej (° C)         | -30                                                                                                    | ~60                       |  |  |
| _                                            | Wilgotność względna                       | 0~1                                                                                                    | 0~100                     |  |  |
| _                                            | Wysokość robocza (m)                      | 3000                                                                                                    |                           |  |  |
| _                                            | Chłodzenie                                | Wentylator chłodzący                                                                                                    |                           |  |  |
| _                                            | Poziom hałasu (dB)                        | <55                                                                                                    | <55                       |  |  |
| -                                            | Wyświetlacz                               | OLED İ LED                                                                                                    | OLED İ LED                |  |  |
| -                                            | Komunikacja                               | RS485, WiFi/ GPRS/LAN (Opcjonalnie)                                                                                               |                           |  |  |
| =                                            | Zgodność                                  | NB/T32004、IEC62109、IEC62116、VDE4105、VDE0126、AS4<br>、C10/11、CEI0-21、RD1699、NBR16149、IEC61727、IEC60068、<br>IEC61683、EN50549、EN61000 |                           |  |  |

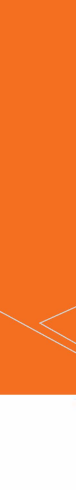

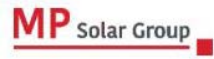

Niniejsze tłumaczenie dokumentu stanowi własność intelektualną MP Solar Group sp. z o.o. z siedzibą przy ul. Kłodnickiej 56E w Rudzie Śląskiej, 41-706 NIP:6412532732. Kopiowanie, przetwarzanie, rozpowszechnianie tych materiałów w całości lub w części bez zgody autora jest zabronione.

# sunways

No. 1, Second Road, Green Industrial Zone, Chongshou Town, Cixi City, ZheJiang Province, PRC

www.sunways-tech.com

service@sunways-tech.com